## EMFAC-HK

Using the Program

# Objectives

- Install EMFAC-HK v 2.1 software
- Step by step tutorial to demonstrate examples of emission data routinely run by EMFAC-HK
- Discuss EMFAC-HK 2.1 input/output screens
- Perform exercises using EMFAC-HK v 2.1

#### System Requirements / Installation

#### • Executables -

http://www.epd.gov.hk/epd/english/environmentinhk/air/guide\_ref/emf ac.html

- x86 compatible Microsoft 32-bit or 64-bit OS (preferably Microsoft Windows XP Service Pack 3, Windows Vista, or Windows 7 operating systems)
- 45 MB of Hard Disk space
- **Minimum** 64 MB RAM (128 MB recommended)
- Available Hard Disk Space 350 MB

# Installation

- Program:
  - EmfacHKV21BCInstaller.exe
    - Emfac\_HK\_v2.1 Base Case (BC) Installation Packet
    - Installs EmfacHKV2\_1\_BC.exe and supporting libraries in default, or user-specified directory
  - EmfacHKV21IMInstaller.exe
    - Emfac\_HK\_v2.1 Inspection & Maintenance (I&M) Installation Packet
    - Installs EmfacHKV2\_1\_I&M.exe and supporting libraries in default, or user-specified directory

# Running the Program Opening Screen

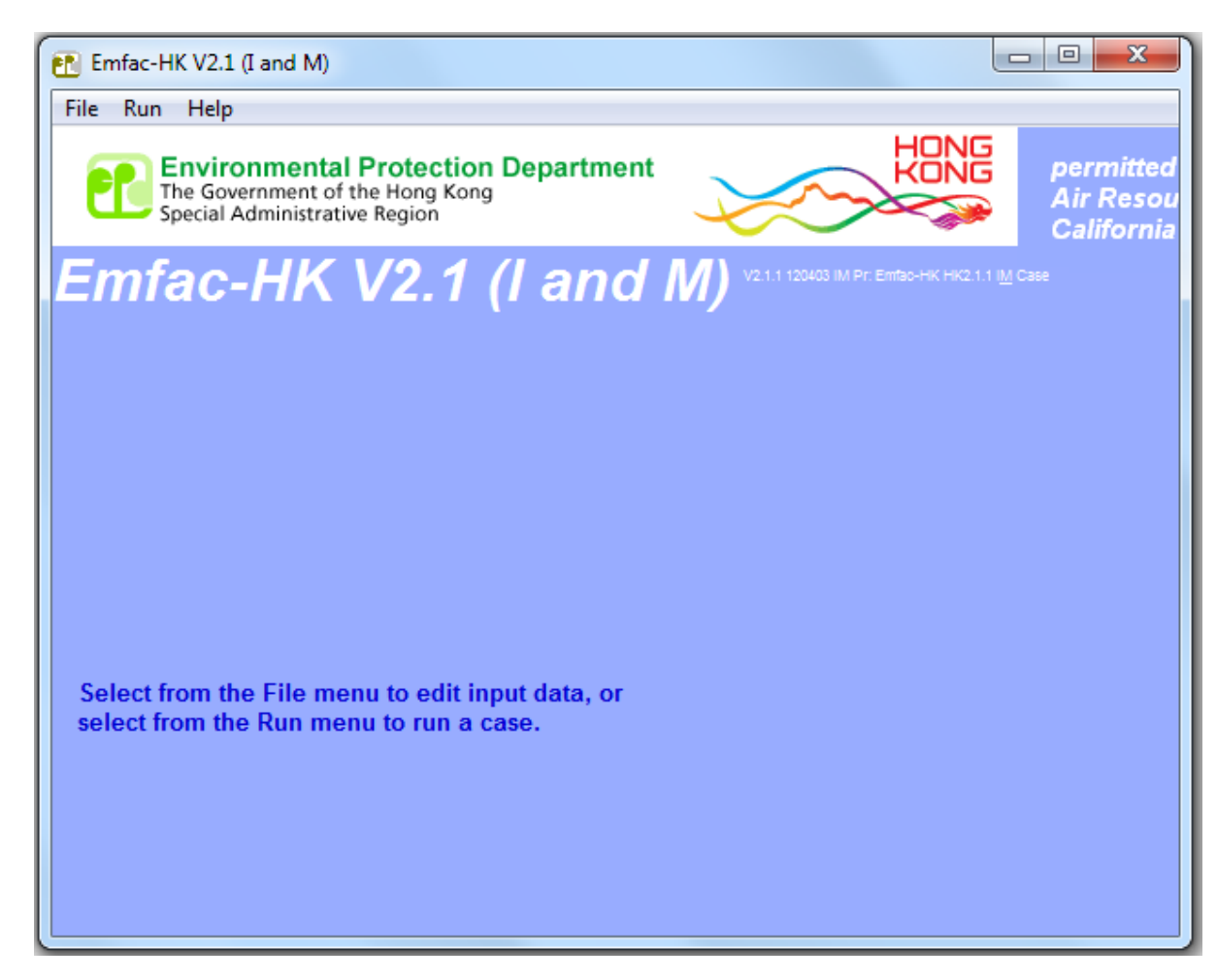

#### Main Screen

| Emfac-HK V2.1 (I and M) Editing data                             |                         |                                       |                                     |
|------------------------------------------------------------------|-------------------------|---------------------------------------|-------------------------------------|
| <u>File Run H</u> elp                                            |                         |                                       |                                     |
| The Governmental Protection Dep<br>Special Administrative Region | artment                 |                                       | permitteo<br>Air Reso<br>California |
| Emfac-HK V2.1 (I a                                               | and M) v2.1.1 120403 I  | M Pr: Emfac-HK HK2.1.1 I <u>M</u> Cas |                                     |
| MAIN                                                             |                         |                                       |                                     |
| List of Available Scenarios                                      |                         |                                       | No file                             |
|                                                                  | -Current Scenario Data  |                                       |                                     |
|                                                                  | Number: 0 of 0<br>Name: |                                       |                                     |
|                                                                  | Calendar Year:          |                                       |                                     |
|                                                                  | Season:<br>Type:        |                                       |                                     |
|                                                                  | IM Program Parameters   | Save                                  |                                     |
|                                                                  |                         | Save As                               |                                     |
|                                                                  | Add New Scenario        | Run                                   |                                     |
|                                                                  | Edit Scenario           | Finish Editing                        |                                     |
|                                                                  | Delete Scenario         | Cancel                                |                                     |
|                                                                  |                         |                                       |                                     |

Tabs must be performed in sequence.

# Adding or Editing Scenarios

| Emfac-HK V2.1 (I and M) Editing data                                                                    |                                                             |  |  |  |  |  |  |  |  |  |
|----------------------------------------------------------------------------------------------------|-------------------------------------------------------------|--|--|--|--|--|--|--|--|--|
| <u>F</u> ile <u>R</u> un <u>H</u> elp                                                                   |                                                             |  |  |  |  |  |  |  |  |  |
| Environmental Protection Department<br>The Government of the Hong Kong<br>Special Administrative Region | HONG<br>KONG<br>Air Reso<br>Californi                       |  |  |  |  |  |  |  |  |  |
|                                                                                                    |                                                             |  |  |  |  |  |  |  |  |  |
| . Input 1                                                                                               |                                                             |  |  |  |  |  |  |  |  |  |
| Basic scenario data - Select Area, Calculation Method, Calendar Year(s)                                 | ), and Season                                               |  |  |  |  |  |  |  |  |  |
| Step 1 - Geographic Area<br>Select an Area Type                                                         | Step 2 - Calendar Years<br>Select<br>Select a Calendar Year |  |  |  |  |  |  |  |  |  |
| SAR                                                                                                    | - Step 3 Season or Month<br>Annual                          |  |  |  |  |  |  |  |  |  |
| Cancel Next >                                                                                           | Finish                                                      |  |  |  |  |  |  |  |  |  |

# Step 1: Geographic Area

| Emfac-HK V2.1 (I and M) Editing data                                                                    |                                                     |
|----------------------------------------------------------------------------------------------------|-----------------------------------------------------|
| <u>F</u> ile <u>R</u> un <u>H</u> elp                                                                   |                                                     |
| Environmental Protection Department<br>The Government of the Hong Kong<br>Special Administrative Region | HONG<br>KONG<br>Air Resou<br>California             |
| Emfac-HK V2.1 (I and M) V211 1200                                                                       |                                                     |
| . Input 1                                                                                               |                                                     |
| Basic scenario data - Select Area, Calculation Method, Calendar Year(s), and Se                         | eason                                               |
| Step 1 - Geographic Area<br>Area Type: SAR<br>Hong Kong                                                 | 2 - Calendar Years<br>Select<br>ect a Calendar Year |
| SAR Ar                                                                                                  | 3 Season or Month                                   |
| Cancel Next >                                                                                           | Finish                                              |

#### Step 2: Calendar Year Selection (I&M Version)

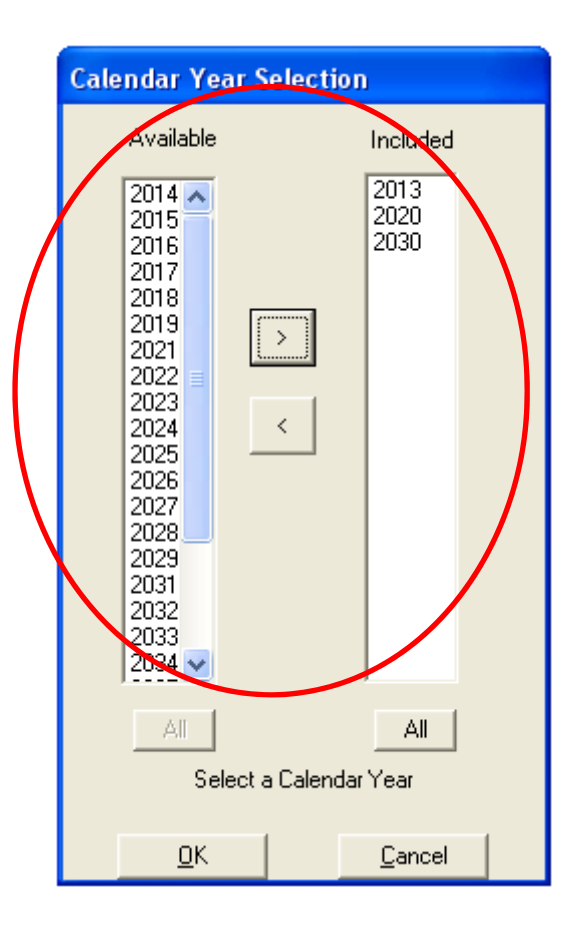

#### Step 3: Annual or Month Selection

| 🐮 Emfac-HK V2.00.4 (I and M) Editing data                                                               |                                             |                                         |
|----------------------------------------------------------------------------------------------------|---------------------------------------------|-----------------------------------------|
| File Run Help                                                                                           |                                             |                                         |
| Environmental Protection Department<br>The Government of the Hong Kong<br>Special Administrative Region | HONG                                        | permitted I<br>Air Resour<br>California |
| Emfac-HK V2.00.4 (I and                                                                                 | <b>d M)</b> V2.00.4 120210 IM Pr: Bintec-HI | KHK2.00.4 I <u>M</u> Case               |
| . Input 1                                                                                               |                                             |                                         |
| Basic scenario data - Select Area, Calculation Method, Calendar Y                                       | ear(s), and Season                          |                                         |
| Step 1 - Geographic Area                                                                                | Step 2 - Calendar Years                     |                                         |
| Area Type: SAR SAR                                                                                      | Select                                      |                                         |
| Hong Kong                                                                                               | Select a Calendar Year                      |                                         |
|                                                                                                    | - Step 3 Season or Month                    | -                                       |
| SAR                                                                                                    | Annual 👤                                    |                                         |
|                                                                                                    | February                                    | -                                       |
|                                                                                                    | April                                       |                                         |
|                                                                                                    | June                                        |                                         |
| Cancel                                                                                                  | ext> August                                 |                                         |
|                                                                                                    | October                                     |                                         |
|                                                                                                    | November<br>December                        |                                         |
|                                                                                                    | N/A<br>N/A                                  |                                         |
|                                                                                                    | Appual                                      |                                         |

#### Steps 4-7: Scenario Details Screen

| 配 Emfac-HK V2.00.4 (I and M                                                                             | 🗈 Emfac-HK V2.00.4 (I and M) Editing data 🛛 🔲 🔀                            |                                                       |                             |  |  |  |  |  |  |  |  |
|----------------------------------------------------------------------------------------------------|----------------------------------------------------------------------------|-------------------------------------------------------|-----------------------------|--|--|--|--|--|--|--|--|
| File Run Help                                                                                           |                                                                            |                                                       |                             |  |  |  |  |  |  |  |  |
| Environmental Protection Department<br>The Government of the Hong Kong<br>Special Administrative Region |                                                                            |                                                       |                             |  |  |  |  |  |  |  |  |
| Emfac-HK V                                                                                              | 2.00.4 (I and                                                              | ( <i>M</i> ) V2.00.4 120210 IM Pr: Emfac-H            | K H K2.00.4 I <u>M</u> Case |  |  |  |  |  |  |  |  |
| . Input 1 Input 2 .                                                                                     | [. [. [. [.                                                                |                                                       |                             |  |  |  |  |  |  |  |  |
| Basic scenario data - Select or Ente<br>Step 4 Scenario Title for Repor                                 | r Scenario Title<br>ts                                                     |                                                       |                             |  |  |  |  |  |  |  |  |
| <untitled></untitled>                                                                                   |                                                                            | Default Title                                         |                             |  |  |  |  |  |  |  |  |
| Step 5 - Model Years<br>All model years selected                                                        | Step 6 - Vehicle Classes<br>MODIFIED: 16 of 21<br>vehicle classes selected | – Step 7 - I/M Program Sche<br>Standard I/M schedules | dule                        |  |  |  |  |  |  |  |  |
| All Modify                                                                                              | All                                                                        | Default<br>Modify                                     | 1                           |  |  |  |  |  |  |  |  |
| Cancel                                                                                                  | <b>K Back</b> Nex                                                          | t > Finish                                            |                             |  |  |  |  |  |  |  |  |

Step 7: I/M Options/Program Schedule deactivated in GUI.

#### **Step 5: Model Year Selection**

#### **Before Changes**

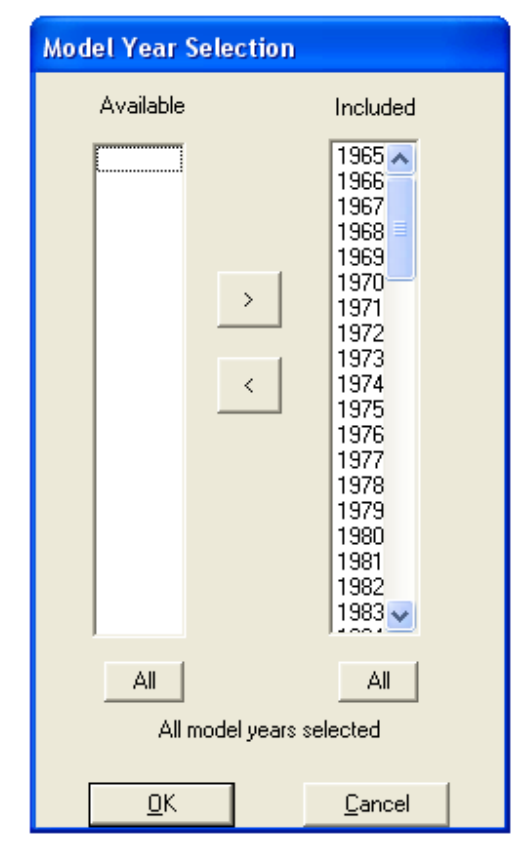

#### **After Changes**

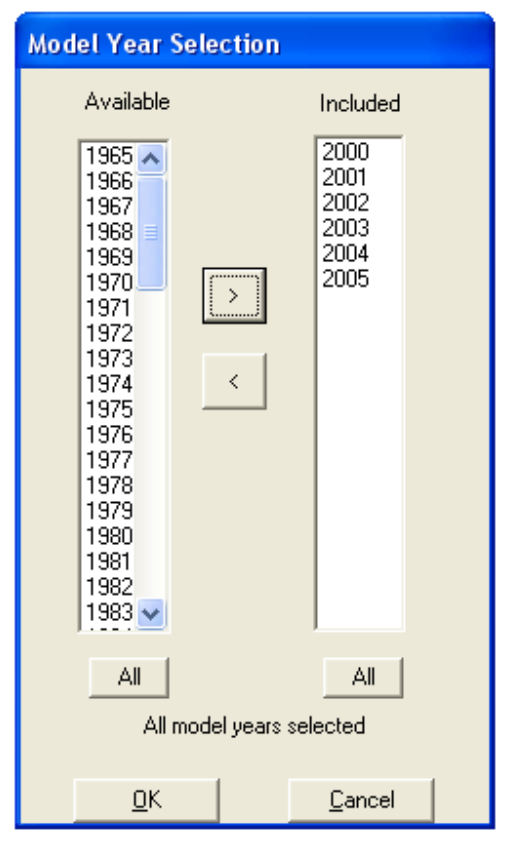

#### Step 6: Vehicle Class Selection

| Vehicle Class Selection                                                                                                    |                                                                                                    |                                                                                                    |
|----------------------------------------------------------------------------------------------------|----------------------------------------------------------------------------------------------------|----------------------------------------------------------------------------------------------------|
| <ul> <li>Private Cars (PC)</li> <li><placeholder (p1)=""></placeholder></li> <li>Taxi</li> <li>Light Goods Vehicles&lt;=2.5i</li> <li>Lt Goods Vehicles 2.5-3.5t</li> <li>Light Goods Vehicles&gt;3.5t</li> </ul> | <ul> <li>Heavy Goods Vehicles&lt;=15t</li> <li>Heavy Goods Vehicles &gt;15t</li> <li><placeholder (p2)=""></placeholder></li> <li><placeholder (p3)=""></placeholder></li> <li>Public Light Buses</li> <li>Private Light Bus &lt;=3.5t</li> <li>Private Light Bus &gt;3.5t</li> <li>Non-franchised Bus &lt;=6.4t</li> <li>Non-franchised Bus &gt;15t</li> </ul> | <ul> <li>Franchised Bus (SD)</li> <li>Franchised Bus (DD)</li> <li>Motorcycles (MC)</li> <li><placeholder (p4)=""></placeholder></li> <li><placeholder (p5)=""></placeholder></li> </ul> |
| MODIFIED:                                                                                                    | Reset to All 16 of 21 vehicle classes selected OK Cancel                                                                                                    |                                                                                                    |

#### Mode and Output Screens

| Emfac-HK V2.1 (I and M) Editing data                                                                    |                                      |
|----------------------------------------------------------------------------------------------------|--------------------------------------|
| <u>F</u> ile <u>R</u> un <u>H</u> elp                                                                   |                                      |
| Environmental Protection Department<br>The Government of the Hong Kong<br>Special Administrative Region | permitted<br>Air Resou<br>California |
| Emfac-HK V2.1 (I and M) V2.11 120403 IM PC EMT80-HK HK2.1.1 IM C                                        |                                      |
| . Input 1 Input 2 Mode and Output                                                                       |                                      |
| Burden - Area planning inventory Emfac - Area fleet average emissions Calimfac - Detailed vehic         | cle data                             |
|                                                                                                    |                                      |
| Cancel < Back Constants Finish                                                                          |                                      |

Version 2.1 has separate tabs for each operating mode.

#### **BURDEN Output Options**

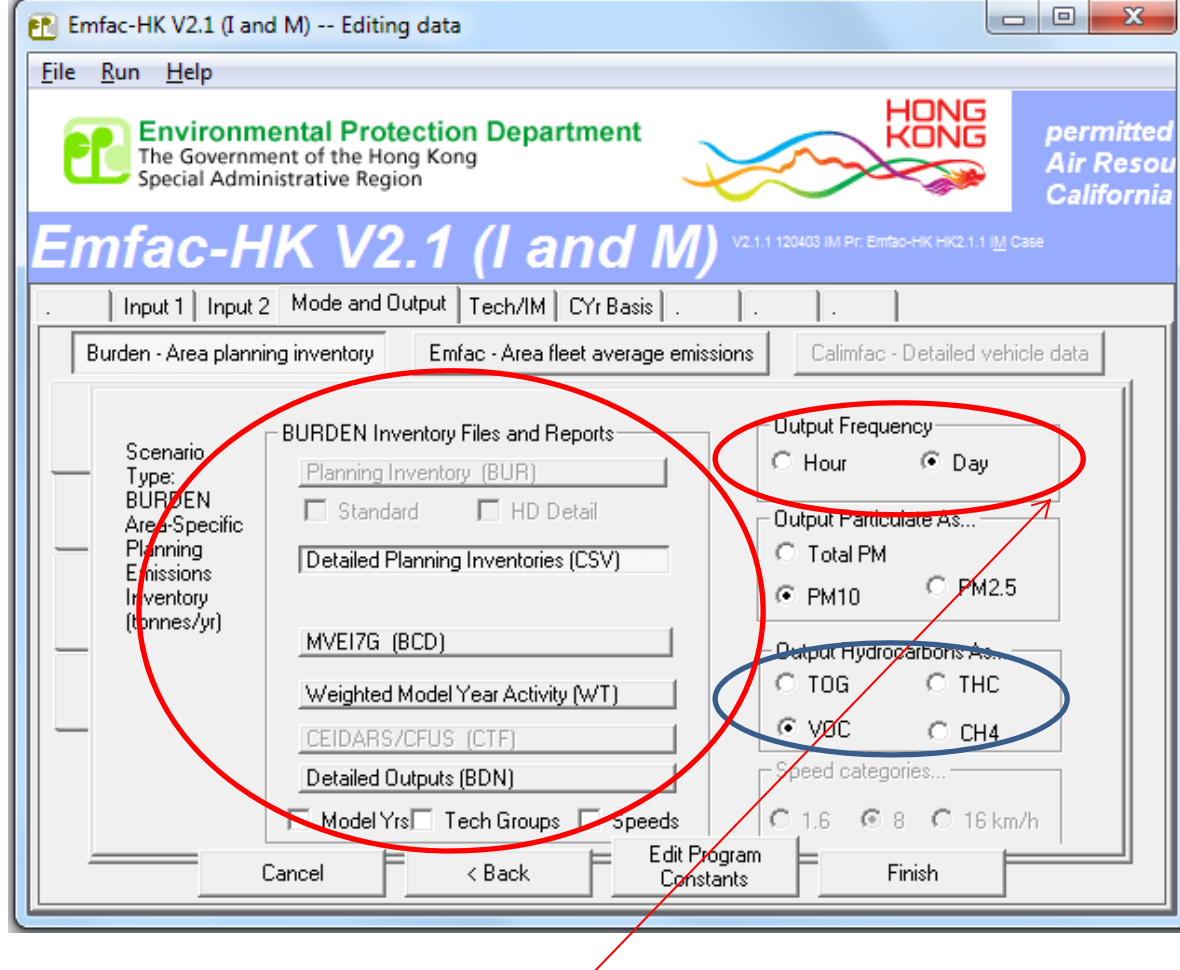

Hour frequency increases output by factor of **25** 

# Detailed Planning Inventory (\*.csv)

|           | 4) + (H + ) =                 |                                                  |                      |            |             | Taxa Inc.                  |                  | HK_2015_202                           | 0_2030_Burden.              | csv - Microsoft      | Excel           | and the splitter   |               |           |             |            |                                      |                                  | ×     |
|-----------|-------------------------------|--------------------------------------------------|----------------------|------------|-------------|----------------------------|------------------|---------------------------------------|-----------------------------|----------------------|-----------------|--------------------|---------------|-----------|-------------|------------|--------------------------------------|----------------------------------|-------|
| Ho        | ome Insert                    | Page Layout                                      | Formulas I           | Data Revi  | ew View     | Add-Ins                    |                  |                                       |                             |                      |                 |                    |               |           |             |            |                                      | 0                                | - 7 3 |
| Paste     | Cut<br>Copy<br>Format Painter | alibri •  1<br>3 <i>I</i> <u>U</u> •   ⊞<br>Font | 0 → A A<br>→ 3 → A → |            | Alignment   | Wrap Text<br>Merge & Cente | General<br>S + % | • • • • • • • • • • • • • • • • • • • | Conditional<br>Formatting * | Format<br>as Table + | ormal<br>eutral | Bad<br>Calculation | Good<br>Check | Cell      | Insert Dele | te Format  | AutoSum *<br>] Fill *<br>2 Clear * F | ort & Find &<br>liter * Select * |       |
| Al        | 15 • (                        | <i>f</i> ∗ Ru                                    | in Exh               | 2010       | ringrimerie |                            |                  |                                       | 316                         |                      |                 | 1124               |               |           | 10 3440     | : 9K       | 2011                                 | 13                               | 3     |
|           | A B                           | C                                                | D                    | F          | F           | G                          | Н                | 1                                     |                             | К                    | 1               | М                  | N             | 0         | р           | 0          | R                                    | S                                | T     |
| 1 Title   | · Hong Kong                   | SAR Annual 3                                     | CYrs 2015            | to 2030 De | fault Title | 0                          |                  |                                       |                             |                      |                 |                    |               |           |             | ~          |                                      |                                  |       |
| 2 Versi   | on : Emfac-Hk                 | V2.1 (Land M                                     | A) V2 1 1 12         | 0403 I&M   | Pr: Emfac-H | K HK2 1 1 L                | & M Case         |                                       |                             |                      |                 |                    |               |           |             |            |                                      |                                  |       |
| 3 Run I   | Date : 2012/04                | /10 10:41:48                                     | ,                    |            | in Linde I  |                            | ann cusc         |                                       |                             |                      |                 |                    |               |           |             |            |                                      |                                  | -     |
| 4 Scen    | Year: 2015 - 4                | Il model year                                    | s in the ran         | ge 1971 to | 2015 select | ed                         |                  |                                       |                             |                      |                 |                    |               |           |             |            |                                      |                                  |       |
| 5 Seaso   | on : Annual                   | ,                                                | 1                    | 0          |             |                            |                  |                                       |                             |                      |                 |                    |               |           |             |            |                                      |                                  |       |
| 6 Area    | : Hong Kong                   | SAR                                              |                      |            |             |                            |                  |                                       |                             |                      |                 |                    |               |           |             |            |                                      |                                  |       |
| 7 I/M S   | Stat : HK I/M p               | ,<br>rogram in effe                              | ect                  |            |             |                            |                  |                                       |                             |                      |                 |                    |               |           |             |            |                                      |                                  |       |
| 8 Emis    | sions: Tonnes                 | Per Day                                          |                      |            |             |                            |                  |                                       |                             |                      |                 |                    |               |           |             |            |                                      |                                  | _     |
| 9 ****    | ******                        | ******                                           | ********             | *******    | ******      | ******                     | *******          | *******                               | *******                     | *******              | *******         | *******            | *******       | ********  | ********    | *******    | ********                             | ******                           | ***** |
| 10        | PC-NCA                        | F PC-CAT                                         | PC-DSL               | PC-LPG     | PC-TOT      | TAXI-NCAT                  | TAXI-CAT         | TAXI-DSL                              | TAXI-LPG                    | TAXI-TOT             | LGV<=2.5t-      | LGV<=2.5t-         | LGV<=2.5t     | LGV<=2.5t | LGV<=2.5t   | LGV2.5-3.5 | LGV2.5-3.5                           | LGV2.5-3.51                      | LGV2. |
| 11 Vehic  | cles 3                        | 81 460553                                        | 1543                 | 3 (        | 462476      | 0                          | C                | 6                                     | 18237                       | 18243                | 29              | 122                | 1001          | 0         | 1152        | 6          | 1105                                 | 42811                            |       |
| 12 VKT    | 83                            | 00 12734294                                      | 44399                | ) (        | 0 12786993  | 0                          | C                | 2120                                  | 6908678                     | 6910798              | 1877            | 8575               | 77105         | 0         | 87558       | 326        | 75411                                | 3083650                          |       |
| 13 Trips  | 5                             | 71 690829                                        | 2314                 | L (        | 693715      | 0                          | C                | 22                                    | 72942                       | 72965                | 115             | 487                | 4004          | 0         | 4607        | 23         | 4419                                 | 171226                           |       |
| 14 VOC    | Emissions                     |                                                  |                      |            |             |                            |                  |                                       |                             |                      |                 |                    |               |           |             |            |                                      |                                  |       |
| 15 Run I  | Exh 0.017                     | 35 0.36939                                       | 0.00499              | ) (        | 0.39174     | 0                          | C                | 0.00108                               | 0.45326                     | 0.45433              | 0.01102         | 0.01036            | 0.00481       | 0         | 0.02619     | 0.00106    | 0.01418                              | 0.13354                          |       |
| 16 Idle E | xh                            | 0 0                                              | 0                    | ) (        | 0 0         | 0                          | C                | 0                                     | 0                           | 0                    | 0               | 0                  | 0             | 0         | 0           | 0          | 0                                    | 0                                |       |
| 17 Start  | Ex 0.004                      | 84 0.12363                                       | 0                    | ) (        | 0.12846     | 0                          | C                | 0                                     | 0.07527                     | 0.07527              | 0.00154         | 0.00295            | 0             | 0         | 0.00448     | 0.00024    | 0.00396                              | 0                                |       |
| 18        |                               |                                                  |                      |            |             |                            |                  |                                       |                             |                      |                 |                    |               |           |             |            |                                      |                                  |       |
| 19 Total  | Ex 0.022                      | 19 0.49301                                       | 0.00499              | )          | 0.5202      | 0                          | 0                | 0.00108                               | 0.52852                     | 0.5296               | 0.01256         | 0.01331            | 0.00481       | 0         | 0.03067     | 0.0013     | 0.01814                              | 0.13354                          |       |
| 20        |                               |                                                  |                      |            |             |                            |                  |                                       |                             |                      |                 |                    |               |           |             |            |                                      |                                  |       |
| 21 Diurr  | nal 0.003                     | 77 0.27071                                       | . 0                  | )          | 0.27448     | 0                          | C                | 0                                     | 0                           | 0                    | 0.00048         | 0.00033            | 0             | 0         | 0.00081     | 0.00004    | 0.00147                              | 0                                |       |
| 22 Hot S  | Soak 0.002                    | 66 0.15965                                       | 0                    | )          | 0.16231     | 0                          | C                | 0                                     | 0                           | 0                    | 0.00098         | 0.00068            | 0             | 0         | 0.00166     | 0.00008    | 0.00283                              | 0                                |       |
| 23 Runn   | ing 0.012                     | 0.19929                                          | 0                    | )          | 0.21148     | 0                          | C                | 0                                     | 0                           | 0                    | 0.00452         | 0.00112            | 0             | 0         | 0.00564     | 0.00037    | 0.00494                              | 0                                |       |
| 24 Posti  | ng 0.005                      | no n 20072                                       | 0                    | <b>1</b> 1 | 0 20/170    | 0                          | 0                | 0                                     | 0                           | 0                    | 0 00060         | 0 00026            | 0             | 0         | 0.00105     | 0 00006    | 0.00194                              | 0                                |       |

## MVEI7G CSV file (\*.bcd.csv)

| 0  |          | 7 - (          | ₩) <del>+</del> |                         |               | Debug_HK20Data.bcd.csv - Microsoft Excel |             |              |             |                                     |                        |                           |           |                    |               |           |       |
|----|----------|----------------|-----------------|-------------------------|---------------|------------------------------------------|-------------|--------------|-------------|-------------------------------------|------------------------|---------------------------|-----------|--------------------|---------------|-----------|-------|
| 10 | но       | me             | Insert Pag      | e Layout For            | mulas Data    | Review                                   | v View      | Develop      | per Acrobat |                                     |                        |                           |           |                    |               |           |       |
| 器  | 5        | ÷              | 4 #A            |                         | Conne         | ections                                  |             |              | & Clear     |                                     |                        |                           | <b>b</b>  | 1 <b>*</b> 50 ABD  | 9 Show Detail |           |       |
| E  |          |                |                 |                         | Proper        | ties                                     | Z+ ZĂ       | T            | Reapply     |                                     |                        |                           | 5 1       |                    |               |           |       |
| Fr | cess Wel | m Fro<br>b Tex | xt Sources *    | Existing<br>Connections | All - Edit Li | nks                                      | A Sort      | Filter       | Advanced    | Text to Remove<br>Columns Duplicate | Data<br>s Validation * | Consolidate What<br>Analy | t-If Grou | p Ungroup Subtotal |               |           |       |
|    |          | Get            | t External Data |                         | Connections   |                                          |             | Sort & Filte | er          |                                     | Data Tools             |                           |           | Outline            | 15            |           |       |
|    | F3       | 6              | <del>-</del> (9 | <i>f</i> ∗ 6751         |               |                                          |             |              |             |                                     |                        |                           |           |                    |               |           |       |
|    | A        |                | В               | с                       | D             |                                          | Formula Bar | 1            | F           | G                                   | Н                      | 1                         | J         | К                  | L             | М         | N     |
| 1  | CALYR    | ST             | TART MYR        | END MYR                 | REGION        | SAR                                      |             |              | STARTS      | POPULATION                          | VKT/1000               | VEH TYPE                  | VEH TECH  | H POLLUTANT        | PROCESS       | EMISSIONS | BASIS |
| 2  | 2        | 2008           | 1965            | 2008                    | SAR Average   | Hon                                      | Kong SAR    | Average      | 6751        | 447:                                | 1                      | .04 PC                    | NCAT      | CO                 | Run Exh       | 5.2646    | Day   |
| 3  | 2        | 2008           | 1965            | 2008                    | SAR Average   | Hon                                      | Kong SAR    | Average      | 6751        | 447                                 | 1                      | .04 PC                    | NCAT      | NOx                | Run Exh       | 0.2657    | Day   |
| 4  | 2        | 2008           | 1965            | 2008                    | SAR Average   | Hon                                      | Kong SAR    | Average      | 6751        | 447:                                | 1                      | .04 PC                    | NCAT      | SOx                | Run Exh       | 0         | Day   |
| 5  | 2        | 2008           | 1965            | 2008                    | SAR Average   | Hon                                      | g Kong SAR  | Average      | 6751        | 447:                                | 1                      | .04 PC                    | NCAT      | PM                 | Run Exh       | 0.0021    | Day   |
| 6  | 2        | 2008           | 1965            | 2008                    | SAR Average   | Hon                                      | g Kong SAR  | Average      | 6751        | 447                                 | 1                      | .04 PC                    | NCAT      | Pb                 | Run Exh       | 0.0001    | Day   |
| 7  | 2        | 2008           | 1965            | 2008                    | SAR Average   | Hon                                      | g Kong SAR  | Average      | 6751        | 447:                                | 1                      | .04 PC                    | NCAT      | ROG                | Run Exh       | 0.3957    | Day   |
| 8  | 2        | 2008           | 1965            | 2008                    | SAR Average   | Hon                                      | g Kong SAR  | Average      | 6751        | 447:                                | 1                      | .04 PC                    | NCAT      | CO2                | Run Exh       | 33.1422   | Day   |
| 9  | 2        | 2008           | 1965            | 2008                    | SAR Average   | Hon                                      | g Kong SAR  | Average      | 6751        | 447:                                | 1                      | .04 PC                    | NCAT      | со                 | Idle Exh      | 0         | Day   |
| 10 | 2        | 2008           | 1965            | 2008                    | SAR Average   | Hon                                      | g Kong SAR  | Average      | 6751        | 447                                 | 1                      | .04 PC                    | NCAT      | NOx                | Idle Exh      | 0         | Day   |
| 11 | 2        | 2008           | 1965            | 2008                    | SAR Average   | Hon                                      | g Kong SAR  | Average      | 6751        | 447                                 | 1                      | .04 PC                    | NCAT      | SOx                | Idle Exh      | 0         | Day   |
| 12 | 2        | 2008           | 1965            | 2008                    | SAR Average   | Hon                                      | g Kong SAR  | Average      | 6751        | 447                                 | 1                      | .04 PC                    | NCAT      | PM                 | Idle Exh      | 0         | Day   |
| 13 | 2        | 2008           | 1965            | 2008                    | SAR Average   | Hon                                      | g Kong SAR  | Average      | 6751        | 447:                                | 1                      | .04 PC                    | NCAT      | Pb                 | Idle Exh      | 0         | Day   |
| 14 | 2        | 2008           | 1965            | 2008                    | SAR Average   | Hon                                      | g Kong SAR  | Average      | 6751        | 447:                                | . 1                    | .04 PC                    | NCAT      | ROG                | Idle Exh      | 0         | Day   |
| 15 | 2        | 2008           | 1965            | 2008                    | SAR Average   | Hon                                      | g Kong SAR  | Average      | 6751        | 447:                                | 1                      | .04 PC                    | NCAT      | CO2                | Idle Exh      | 0         | Day   |
| 16 | 2        | 2008           | 1965            | 2008                    | SAR Average   | Hon                                      | g Kong SAR  | Average      | 6751        | 447:                                | 1                      | .04 PC                    | NCAT      | CO                 | Start Ex      | 0.2129    | Day   |
| 17 | 2        | 2008           | 1965            | 2008                    | SAR Average   | Hon                                      | g Kong SAR  | Average      | 6751        | 447:                                | 1                      | .04 PC                    | NCAT      | NOx                | Start Ex      | 0.0107    | Day   |
| 18 | 2        | 2008           | 1965            | 2008                    | SAR Average   | Hon                                      | g Kong SAR  | Average      | 6751        | 447:                                | 1                      | .04 PC                    | NCAT      | SOx                | Start Ex      | 0         | Day   |
| 19 | 2        | 2008           | 1965            | 2008                    | SAR Average   | Hon                                      | g Kong SAR  | Average      | 6751        | 447:                                | 1                      | .04 PC                    | NCAT      | PM                 | Start Ex      | 0.0001    | Day   |
| 20 | 2        | 2008           | 1965            | 2008                    | SAR Average   | Hon                                      | g Kong SAR  | Average      | 6751        | 4471                                | 1                      | .04 PC                    | NCAT      | Pb                 | Start Ex      | 0         | Day   |
| 21 | 2        | 2008           | 1965            | 2008                    | SAR Average   | Hon                                      | g Kong SAR  | Average      | 6751        | 447:                                | 1                      | .04 PC                    | NCAT      | ROG                | Start Ex      | 0.0348    | Day   |
| 22 | 2        | 2008           | 1965            | 2008                    | SAR Average   | Hon                                      | g Kong SAR  | Average      | 6751        | 447:                                | 1                      | .04 PC                    | NCAT      | CO2                | Start Ex      | 1.357     | Day   |
| 23 | 2        | 2008           | 1965            | 2008                    | SAR Average   | Hon                                      | g Kong SAR  | Average      | 6751        | 447:                                | . 1                    | .04 PC                    | NCAT      | со                 | Total Ex      | 5.4775    | Day   |
| 24 | 2        | 2008           | 1965            | 2008                    | SAR Average   | Hon                                      | g Kong SAR  | Average      | 6751        | 447:                                | . 1                    | .04 PC                    | NCAT      | NOx                | Total Ex      | 0.2764    | Day   |
| 25 | 2        | 2008           | 1965            | 2008                    | SAR Average   | Hon                                      | g Kong SAR  | Average      | 6751        | 447:                                | . 1                    | .04 PC                    | NCAT      | SOx                | Total Ex      | 0         | Day   |
| 26 | 2        | 2008           | 1965            | 2008                    | SAR Average   | Hon                                      | g Kong SAR  | Average      | 6751        | 447:                                | . 1                    | .04 PC                    | NCAT      | PM                 | Total Ex      | 0.0022    | Day   |
| 27 | 2        | 2008           | 1965            | 2008                    | SAR Average   | Hon                                      | g Kong SAR  | Average      | 6751        | 447                                 | . 1                    | .04 PC                    | NCAT      | Pb                 | Total Ex      | 0.0001    | Day   |
| 28 | 2        | 2008           | 1965            | 2008                    | SAR Average   | Hon                                      | g Kong SAR  | Average      | 6751        | 447                                 | . 1                    | .04 PC                    | NCAT      | ROG                | Total Ex      | 0.4305    | Day   |
| 29 | 2        | 2008           | 1965            | 2008                    | SAR Average   | Hon                                      | g Kong SAR  | Average      | 6751        | 447:                                | 1                      | .04 PC                    | NCAT      | CO2                | Total Ex      | 34.4992   | Day   |
| 30 | 2        | 2008           | 1965            | 2008                    | SAR Average   | Hon                                      | g Kong SAR  | Average      | 6751        | 447:                                | 1                      | .04 PC                    | NCAT      | со                 | Hot Soak      | 0         | Day   |
| 31 | 2        | 2008           | 1965            | 2008                    | SAR Average   | Hon                                      | g Kong SAR  | Average      | 6751        | 447:                                | 1                      | .04 PC                    | NCAT      | NOx                | Hot Soak      | 0         | Day   |
| 32 | 2        | 2008           | 1965            | 2008                    | SAR Average   | Hon                                      | g Kong SAR  | Average      | 6751        | 447:                                | . 1                    | .04 PC                    | NCAT      | SOx                | Hot Soak      | 0         | Day   |
| 33 | 2        | 2008           | 1965            | 2008                    | SAR Average   | Hon                                      | g Kong SAR  | Average      | 6751        | 447:                                | . 1                    | .04 PC                    | NCAT      | PM                 | Hot Soak      | 0         | Day   |
| 34 | 2        | 2008           | 1965            | 2008                    | SAR Average   | Hon                                      | g Kong SAR  | Average      | 6751        | 447:                                | 1                      | .04 PC                    | NCAT      | Pb                 | Hot Soak      | 0         | Day   |

#### Weighted Model Year Activity Output (\*.WT)

| <b>20</b>              | ltraE                                                                                                    | dit - [C:\Documents and         | d Setting       | s\Arney\My Documents\M                | ly Projects\ERG\EMF# | \C\HongKong\Task 6             | <ul> <li>Testing\EPD Comment</li> </ul> | s\20110216\Debug_HK20            | Data.wt] |  |  |  |  |
|------------------------|----------------------------------------------------------------------------------------------------|---------------------------------|-----------------|---------------------------------------|----------------------|--------------------------------|-----------------------------------------|----------------------------------|----------|--|--|--|--|
| <u> </u>               | 👩 File Edit Search Insert Project View Format Column Macro Scripting Advanced Window Help                        |                                 |                 |                                       |                      |                                |                                         |                                  |          |  |  |  |  |
| : 😭                    | 4                                                                                                    | > 🗋 🗳 🖆 🗐 🍠 🕼                   | 1 🗛             | E 🖼 📾 🕒 🔳 🤇                           | ) 🔧 🖻 👘 (9)          | - AA 🐜                         | at 🔩 😑 🗆 🖱 🗖 🖉                          | 🔍 🚯 🗐 😭 🏹 🗐                      |          |  |  |  |  |
| : c.                   | Docum                                                                                                    | ents and Settings Arney A       |                 | <b>V</b>                              |                      | 혀 쓴 별로 말본 1 등을 5               |                                         |                                  |          |  |  |  |  |
|                        | Joocan                                                                                                    | The stand becomigs (An liey (in |                 | . •• w 📬 🗑 📬 🔃 🕮                      |                      |                                |                                         |                                  |          |  |  |  |  |
| ×                      |                                                                                                    | 9                               | 20              |                                       | 4.0                  |                                |                                         |                                  | 44       |  |  |  |  |
| < >                    | 2                                                                                                    | Calendar Vear                   | 2008            |                                       |                      |                                |                                         |                                  |          |  |  |  |  |
| $\left  \right\rangle$ | 3                                                                                                    | - Model Years.                  | -1965-          | to:2008                               |                      |                                |                                         |                                  |          |  |  |  |  |
|                        | 4                                                                                                    | Title:                          | Hong            | Kong SAR Annual C                     | Yr 2008 Defaul       | t Title                        |                                         |                                  |          |  |  |  |  |
|                        | 5                                                                                                    | Area:                           | Hong            | Kong                                  | seee serdar          |                                |                                         |                                  |          |  |  |  |  |
| <b></b>                | B 6SubArea: Average                                                                                              |                                 |                 |                                       |                      |                                |                                         |                                  |          |  |  |  |  |
|                        | Program: Emfac-HK working draft V1.99.6.2 110210 Sp: InProgress; GUI (HK Units); 330 TG; HK2.0 Data; HK TG Desc; |                                 |                 |                                       |                      |                                |                                         |                                  |          |  |  |  |  |
| ١                      | B Run Date: 2011/02/17 13:08:17                                                                                  |                                 |                 |                                       |                      |                                |                                         |                                  |          |  |  |  |  |
|                        | 9                                                                                                    |                                 |                 |                                       |                      |                                |                                         |                                  |          |  |  |  |  |
|                        | 10                                                                                                    | SCENVVEHVVI                     |                 | · · · · · · · · VEH · POP · ·         | ···· VKT/1000 ·      | ···· TRIPS                     | ACCRUAL                                 | ••••••ODOMETER                   |          |  |  |  |  |
|                        | 11                                                                                                    | YEAR CLS TECH                   | · · MYR ·       | (number) ·                            | ···· (km/day) ·      | ···· (per day)                 | ····(km/yr/veh)·                        | ····· (km/veh)                   |          |  |  |  |  |
|                        | 12                                                                                                    |                                 |                 |                                       |                      | _                              |                                         |                                  |          |  |  |  |  |
|                        | 13                                                                                                    | 2008 · · 1 NCAT                 | 1965            | 21.                                   |                      |                                | 4810.                                   | 241367.                          |          |  |  |  |  |
|                        | 14                                                                                                    | 2008 1 NCAT                     | 1966            | 3.                                    |                      | 5.                             | 4824.                                   | 236557.                          |          |  |  |  |  |
|                        | 15                                                                                                    | ZUUS 1 NCAT                     | 1967.           | 6.                                    | 0.08                 | 9.                             | 4839.                                   | 231733.                          |          |  |  |  |  |
|                        | 16                                                                                                    | 2008 I NCAT                     | .1968.          | 4.                                    | 0.05                 |                                | 4853.                                   | 226894.                          |          |  |  |  |  |
|                        | 10                                                                                                    | 2000 I NCAT                     | 1970            |                                       | 0.13                 |                                | 4068.                                   | 222041.                          |          |  |  |  |  |
|                        | 10                                                                                                    | 2008 1 NCAT                     | 1971            | 16                                    | 0.33                 |                                | 4004.                                   | 21/1/3.                          |          |  |  |  |  |
|                        | 20                                                                                                    | 2008 1 NCAT                     | 1972            | 25                                    |                      |                                | 4916                                    | 212209.                          |          |  |  |  |  |
|                        | 21                                                                                                    | 2008 · · 1 NCAT                 | · 1973 ·        |                                       |                      | ···· 71.                       |                                         |                                  |          |  |  |  |  |
|                        | 22                                                                                                    | 2008 1 NCAT                     | 1974            |                                       |                      |                                |                                         |                                  |          |  |  |  |  |
|                        | 23                                                                                                    | 2008 · · · 1 · NCAT             | 1975            |                                       | 0.31.                |                                | 4969.                                   | 192589.                          |          |  |  |  |  |
|                        | 24                                                                                                    | 2008 · · · 1 · NCAT             | 1976            |                                       |                      |                                |                                         | 187620.                          |          |  |  |  |  |
|                        | 25                                                                                                    | 2008 · · 1 NCAT                 | 1977 -          |                                       |                      | 62.                            |                                         | 182632.                          |          |  |  |  |  |
|                        | 26                                                                                                    | 2008 · · · 1 · NCAT             | 1978            | • • • • • • • • • • • 44. • •         | 0.61                 |                                |                                         | 177625.                          |          |  |  |  |  |
|                        | 27                                                                                                    | 2008 · · · 1 · NCAT             | 1979            | 43                                    |                      | 65.                            |                                         | 172597.                          |          |  |  |  |  |
|                        | 28                                                                                                    | 2008 1 NCAT                     | 1980            |                                       | 1.17                 |                                |                                         | 167549.                          |          |  |  |  |  |
|                        | 29                                                                                                    | 2008 1 NCAT                     | 1981            |                                       | 1.19                 |                                |                                         | 162479.                          |          |  |  |  |  |
|                        | 30                                                                                                    | 2008 ···· 1 NCAT                | 1982            |                                       | 1.22                 |                                |                                         | 157386.                          |          |  |  |  |  |
|                        | 31                                                                                                    | 2008 1 NCAT                     | 1983            | 32.                                   | 0.45                 | 48.                            | 5141.                                   | 152270.                          |          |  |  |  |  |
|                        | 32                                                                                                    | 2008 I NCAT                     | · 1 984 ·       | 42.                                   | U.59                 | 63.                            | 5100                                    | 141962                           |          |  |  |  |  |
|                        | 33                                                                                                    | 2008 I NCAT                     | .190 <i>6</i> . | 175                                   |                      | 157.                           | 5221                                    | 126770                           |          |  |  |  |  |
|                        | 35                                                                                                    | 2008 1 NCAT                     | 1987            | 209                                   |                      |                                | 5251                                    | 131549                           |          |  |  |  |  |
|                        | 36                                                                                                    | 2008 - 1 NCAT                   | 1988            |                                       |                      |                                | 5231.                                   |                                  |          |  |  |  |  |
|                        | 37                                                                                                    | 2008 1 NCAT                     | 1989            |                                       | 8.04                 |                                |                                         | 121016                           |          |  |  |  |  |
|                        | 38                                                                                                    | 2008 · · · 1 · NCAT             | 1990            |                                       |                      | ····1299.                      |                                         |                                  |          |  |  |  |  |
|                        | 39                                                                                                    | 2008 1 NCAT                     | 1991            |                                       |                      | · · · · · · · · · · 2253.      |                                         |                                  |          |  |  |  |  |
|                        | 40                                                                                                    | 2008 · · · 1 · NCAT             | 1992            |                                       |                      |                                | 5427                                    |                                  |          |  |  |  |  |
|                        | 41                                                                                                    | 2008 · · · 1 · NCAT             | 1993            |                                       |                      |                                |                                         | ·····99537.                      |          |  |  |  |  |
|                        | 42                                                                                                    | 2008 · · 1 NCAT                 | 1994 -          |                                       |                      |                                |                                         | 94068.                           |          |  |  |  |  |
|                        | 43                                                                                                    | 2008 · · · 1 · NCAT             | 1995            | ·····5. ···                           |                      | 8.                             |                                         | • • • • • • • 88553.             |          |  |  |  |  |
|                        | 44                                                                                                    | 2008 · · 1 NCAT                 | 1996            | · · · · · · · · · · · · · · · · · · · | 0.00 .               | 0.                             |                                         | · · · · · · · · · · · · · · · 0. |          |  |  |  |  |
| 1 1                    | 45                                                                                                    | 2008 · · · 1 · NCAT             | 1997 -          | · · · · · · · · · · · · · · · 0. · ·  |                      | · · · · · · · · · · · · · · 0. |                                         | ····O.                           |          |  |  |  |  |

# Detailed Output File (\*.BDN.CSV)

| C. 2 - 1       | (≝ - ) ≑            |                             |            |                     |          |                            |           |                      | HK_                 | 2010_2012_E             | Burden.bdn.xlsx -                     | Microsoft Exce       |            |               |                    |           |                |                                    |                               |                    |
|----------------|---------------------|-----------------------------|------------|---------------------|----------|----------------------------|-----------|----------------------|---------------------|-------------------------|---------------------------------------|----------------------|------------|---------------|--------------------|-----------|----------------|------------------------------------|-------------------------------|--------------------|
| Home           | Insert Pag          | ge Layout                   | Formul     | las Dat             | a Re     | view Viev                  | v Add-    | -Ins                 |                     |                         |                                       |                      |            |               |                    |           |                |                                    |                               | 0 - 🕫              |
| Paste          | Painter Calib       | ri +  1<br>Z <u>U</u> +  [⊞ | 2 •<br>• 🔇 | A A<br>- <u>A</u> - | = =      | <mark>=</mark> ≫·<br>∃ ∉ ≇ | Wrap      | Text<br>e & Center * | General<br>\$ - % • | *<br>00. 0.0<br>10. 00. | Conditional For<br>Formatting * as Ta | mat<br>sble - Neutra | l Bac      | i<br>culation | Good<br>Check Cell | → Inse    | nt Delete Form | That ≥ Auto<br>⇒ Fill +<br>⊘ Clear | Sum * Z<br>Sort &<br>Filter * | Find &<br>Select + |
| Clipboard      | Font Font Alignment |                             |            |                     |          |                            | G         | Number               | G                   |                         |                                       | Styles               |            |               | -                  | Cells     |                | Editing                            |                               |                    |
| A1             | ▼ (?)               | <i>f</i> <sub>x</sub> #T    | itle       | :                   |          |                            |           |                      |                     |                         |                                       |                      |            |               |                    |           |                |                                    |                               |                    |
| A              | В                   | 0                           |            | D                   | E        | F                          | G         | Н                    | 1                   | 1                       | K                                     | L                    | M          | N             | 0                  | P         | Q              | R                                  | S                             | Т                  |
| 1 # Title :    | Hong Kong           | SAR Annual                  | 2010       | to 2012 I           | Default  | Title                      |           |                      |                     |                         |                                       |                      |            |               |                    |           |                |                                    |                               |                    |
| 2 # Version :  | Emfac-HK V          | 2.1 (BC) V2.                | 1.1 1      | 20403 BC            | Pr: Em   | fac-HK 2.1.                | 1 Base Ca | ase                  |                     |                         |                                       |                      |            |               |                    |           |                |                                    |                               |                    |
| 3 # Run Date : | 4/12/2012           | 13:02                       |            |                     |          |                            |           |                      |                     |                         |                                       |                      |            |               |                    |           |                |                                    |                               |                    |
| 4 # Scen Year: | 2010 All r          | nodel years                 | in the     | e range 1           | 966 to 2 | 2010 select                | ed        |                      |                     |                         |                                       |                      |            |               |                    |           |                |                                    |                               |                    |
| 5 # Season :   | Annual              |                             |            |                     |          |                            |           |                      |                     |                         |                                       |                      |            |               |                    |           |                |                                    |                               |                    |
| 6 # Area :     | Hong Kong           |                             |            |                     |          |                            |           |                      |                     |                         |                                       |                      |            |               |                    |           |                |                                    |                               |                    |
| 7 # I/M Stat : | No I/M prog         | ram in effe                 | ct         |                     |          |                            |           |                      |                     |                         |                                       |                      |            |               |                    |           |                |                                    |                               |                    |
| 8 # Emissions: | Tonnes Per          | Period                      |            |                     |          |                            |           |                      |                     |                         |                                       |                      |            |               |                    |           |                |                                    |                               |                    |
| 9 RecType      | ScenNum             | CalYr                       |            | Area                | Veh      | MdlYr                      | Tech      | Period               | Рор                 | VKT                     | Trips                                 | VOC_RUN              | E VOC_IDLE | VOC_STREX     | VOC_TOTE>          | VOC_DIURI | VOC_HTSK       | VOC_RUNLS                          | VOC_RESTL                     | VOC_TOTAI          |
| 10 MY          |                     | 1 2                         | 2010       | Hong Kor            | 1PC      | 196                        | 5 GAS     | Day                  | C                   |                         | 0                                     | 0                    | 0 0        | 0             | 0                  | 0         | 0              | 0                                  | 0                             | 0                  |
| 11 MY          |                     | 1 2                         | 2010       | Hong Kor            | 1PC      | 196                        | 5 DSL     | Day                  | C                   |                         | 0                                     | 0                    | 0 0        | 0             | 0                  | 0         | 0              | 0                                  | 0                             | 0                  |
| 12 MY          |                     | 1 2                         | 2010       | Hong Kor            | 1PC      | 196                        | 5 LPG     | Day                  | C                   |                         | 0                                     | 0                    | 0 0        | 0             | 0                  | 0         | 0              | 0                                  | 0                             | 0                  |
| 13 MY          |                     | 1 2                         | 2010       | Hong Kor            | PC       | 196                        | 5 TOT     | Day                  | 0                   | )                       | 0                                     | 0                    | 0 0        | 0 0           | 0                  | 0         | 0              | 0                                  | 0                             | 0                  |
| 14 MY          |                     | 1 2                         | 2010       | Hong Kor            | PC       | 196                        | 6 GAS     | Day                  | 31                  | 636.67                  | 758 46                                | 5 1.84E-0            | 3 (        | 0 4.18E-04    | 2.26E-03           | 3.43E-04  | 2.21E-04       | 9.94E-04                           | 4.32E-04                      | 4.25E-03           |
| 15 MY          |                     | 1 2                         | 2010       | Hong Kor            | PC       | 196                        | 6 DSL     | Day                  | 0                   | )                       | 0                                     | 0                    | 0 0        | 0 0           | 0                  | 0         | 0              | 0                                  | 0                             | 0                  |
| 16 MY          |                     | 1 2                         | 2010       | Hong Kor            | PC       | 196                        | 6 LPG     | Day                  | 0                   |                         | 0                                     | 0                    | 0 0        | 0 0           | 0                  | 0         | 0              | 0                                  | 0                             | 0                  |
| 17 MY          |                     | 1 2                         | 2010       | Hong Kor            | PC       | 196                        | 6 ТОТ     | Day                  | 31                  | 636.67                  | 758 46.                               | 5 1.84E-0            | 3 (        | 4.18E-04      | 2.26E-03           | 3.43E-04  | 2.21E-04       | 9.94E-04                           | 4.32E-04                      | 4.25E-03           |
| 18 MY          |                     | 1 2                         | 2010       | Hong Kor            | PC       | 196                        | 7 GAS     | Day                  | 4                   | 82.39                   | 983                                   | 6 2.35E-0            | 4 (        | 5.37E-05      | 2.88E-04           | 4.42E-05  | 2.85E-05       | 1.28E-04                           | 5.57E-05                      | 5.45E-04           |
| 19 MY          |                     | 1 2                         | 2010       | Hong Kor            | PC       | 196                        | 7 DSL     | Day                  | C                   | )                       | 0                                     | 0                    | 0 0        | 0 0           | 0                  | 0         | 0              | 0                                  | 0                             | 0                  |
| 20 MY          |                     | 1 2                         | 2010       | Hong Kor            | PC       | 196                        | 7 LPG     | Day                  | 0                   | )                       | 0                                     | 0                    | 0 0        | ) 0           | 0                  | 0         | 0              | 0                                  | 0                             | 0                  |
| 21 MY          |                     | 1 2                         | 2010       | Hong Kor            | PC       | 196                        | 7 ТОТ     | Day                  | 4                   | 82.39                   | 983                                   | 6 2.35E-0            | 4 (        | 5.37E-05      | 2.88E-04           | 4.42E-05  | 2.85E-05       | 1.28E-04                           | 5.57E-05                      | 5.45E-04           |
| 22 MY          |                     | 1 2                         | 2010       | Hong Kor            | PC       | 196                        | 8 GAS     | Day                  | 3                   | 61.970                  | 078 4.                                | 5 1.74E-0            | 4 (        | 4.01E-05      | 2.14E-04           | 3.32E-05  | 2.14E-05       | 9.63E-05                           | 4.18E-05                      | 4.06E-04           |
| 23 MY          |                     | 1 2                         | 2010       | Hong Kor            | PC       | 196                        | 8 DSL     | Day                  | 0                   | )                       | 0                                     | 0                    | 0 0        | 0 0           | 0                  | 0         | 0              | 0                                  | 0                             | 0                  |

#### **EMFAC Mode Options**

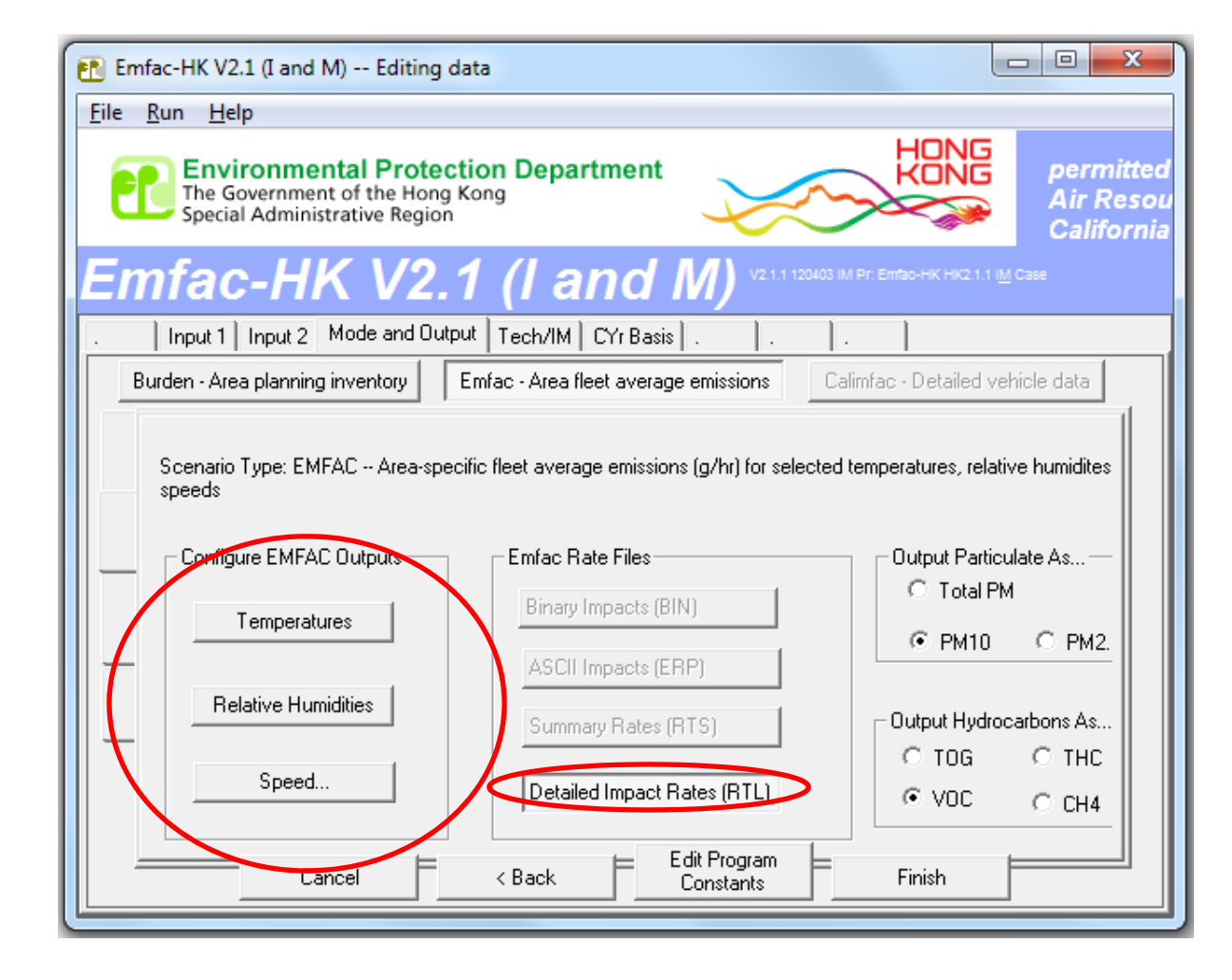

# EMFAC Mode Options – Select/Edit Temperatures (°C)

| Select/Edit temperature for Emfac calcula                       | ations                                            |  |  |  |  |  |  |  |
|-----------------------------------------------------------------|---------------------------------------------------|--|--|--|--|--|--|--|
| Enter data for temperature. Click button to enable new value.   |                                                   |  |  |  |  |  |  |  |
| Delete temperature 1                                            | C Enter temperature 13                            |  |  |  |  |  |  |  |
| O Delete temperature 2 5<br>O Delete temperature 3 10           | Enter temperature 14     Enter temperature 15     |  |  |  |  |  |  |  |
| C Delete temperature 4 15<br>C Delete temperature 5 20          | C Enter temperature 16<br>C Enter temperature 17  |  |  |  |  |  |  |  |
| O Delete temperature 6     25     O Delete temperature 7     30 | C Enter temperature 18<br>C Enter temperature 19  |  |  |  |  |  |  |  |
| O Delete temperature 8     35     O Delete temperature 9     40 | C Enter temperature 20     C Enter temperature 21 |  |  |  |  |  |  |  |
| C Enter temperature 10                                          | C Enter temperature 22                            |  |  |  |  |  |  |  |
| C Enter temperature 12                                          | C Enter temperature 24                            |  |  |  |  |  |  |  |
| ✓ Sort the array (done after exit)                              | OK Cancel                                         |  |  |  |  |  |  |  |

# EMFAC Mode Options – Select/Edit Relative Humidity (%)

| Select/Edit rel hum for Emf                                                                                                    | ac calculati                                                                                    | ons                                                                                                    |        |
|----------------------------------------------------------------------------------------------------|-------------------------------------------------------------------------------------------------|----------------------------------------------------------------------------------------------------|--------|
| Enter data for rel hum. Clic<br>Enter values of speed ar<br>Delete rel hum 1<br>Delete rel hum 2<br>Delete rel hum 3<br>Delete rel hum 4<br>Delete rel hum 5<br>Delete rel hum 6<br>Delete rel hum 7<br>Delete rel hum 7<br>Delete rel hum 8<br>Delete rel hum 9<br>Delete rel hum 10<br>Delete rel hum 11<br>Delete rel hum 12 | k button to e<br>nd temperatu<br>0<br>10<br>20<br>30<br>40<br>50<br>60<br>70<br>80<br>90<br>100 | mable new value.<br>Ire<br>C Enter rel hum 13<br>C Enter rel hum 14<br>C Enter rel hum 15<br>C Enter rel hum 16<br>C Enter rel hum 17<br>C Enter rel hum 18<br>C Enter rel hum 19<br>C Enter rel hum 20<br>C Enter rel hum 21<br>C Enter rel hum 22<br>C Enter rel hum 23<br>C Enter rel hum 23<br>C Enter rel hum 23<br>C Enter rel hum 24 |        |
| ☑ Sort the array (done aft                                                                                                    | er exit)                                                                                        | ОК                                                                                                    | Cancel |

# EMFAC Mode Options – Select/Edit Speed Profiles (kph)

| Select/Edit speed for Emfac calculations                |              |                   |     |  |  |  |  |  |  |
|---------------------------------------------------------|--------------|-------------------|-----|--|--|--|--|--|--|
| Enter data for speed. Click button to enable new value. |              |                   |     |  |  |  |  |  |  |
| Enter values of speed ar                                | nd temperatu | re                |     |  |  |  |  |  |  |
| Delete speed 1                                          | 0            | O Delete speed 13 | 120 |  |  |  |  |  |  |
| O Delete speed 2                                        | 10           | O Delete speed 14 | 130 |  |  |  |  |  |  |
| O Delete speed 3                                        | 20           | Enter speed 15    |     |  |  |  |  |  |  |
| C Delete speed 4                                        | 30           | C Enter speed 16  |     |  |  |  |  |  |  |
| O Delete speed 5                                        | 40           | C Enter speed 17  |     |  |  |  |  |  |  |
| O Delete speed 6                                        | 50           | 🔿 Enter speed 18  |     |  |  |  |  |  |  |
| O Delete speed 7                                        | 60           | 🔿 Enter speed 19  |     |  |  |  |  |  |  |
| C Delete speed 8                                        | 70           | C Enter speed 20  |     |  |  |  |  |  |  |
| O Delete speed 9                                        | 80           | 🔿 Enter speed 21  |     |  |  |  |  |  |  |
| O Delete speed 10                                       | 90           | 🔿 Enter speed 22  |     |  |  |  |  |  |  |
| O Delete speed 11                                       | 100          | 🔿 Enter speed 23  |     |  |  |  |  |  |  |
| C Delete speed 12                                       | 110          | C Enter speed 24  |     |  |  |  |  |  |  |
| * Idling (0 km/hr) is not displayed in the output file  |              |                   |     |  |  |  |  |  |  |
| Sort the array (done after exit)                        |              |                   |     |  |  |  |  |  |  |
|                                                         |              |                   |     |  |  |  |  |  |  |

#### EMFAC Impact Rate Detail Format (\*.RTL)

| 0.   | ) 🖬 🤊     | · (24)            | Ŧ              |                              |            |             |                |             |                      |                   | HK_20:   | 15_EMFAC.rt       | l.csv - Micro               | osoft Excel |          |                  |            |                  |        |             |          |                    | -                            | 0                |       |
|------|-----------|-------------------|----------------|------------------------------|------------|-------------|----------------|-------------|----------------------|-------------------|----------|-------------------|-----------------------------|-------------|----------|------------------|------------|------------------|--------|-------------|----------|--------------------|------------------------------|------------------|-------|
|      | Home      | Insert            | Page La        | ayout Fo                     | rmulas     | Data R      | view V         | iew Add     | -Ins                 |                   |          |                   |                             |             |          |                  |            |                  |        |             |          |                    |                              | C                | ) _ = |
| Past | Cut       | oy<br>mat Painter | Calibri<br>B Z | •  12<br><u>U</u> •    []] • | • A A      | · = =       | <mark>●</mark> | 📑 Wrap      | Text<br>e & Center * | General<br>\$ - % | , ,      | Condit<br>Formati | ional Form<br>ting + as Tab | at Neutr    | al<br>al | Bad<br>Calculati | Go<br>on C | ood<br>Ieck Cell |        | işert Delet | e Format | ∑ AutoSu<br>Fill * | m * Zr<br>Sort &<br>Filter * | Find 8<br>Select | *     |
| 4    | Clipboard | d 5               |                | Font                         |            | 6 <u> </u>  | Alig           | nment       | . Is                 | Nu                | mber     | 19                |                             |             | 5        | styles           |            |                  |        | Cells       |          |                    | Editing                      |                  |       |
| _    | A1        |                   | 0              | J <sub>x</sub> Title         | : Hong H   | Kong SAR A  | nnual CYr 2    | 2015 Defaul | t Title              |                   |          |                   |                             |             |          |                  |            |                  |        |             |          |                    |                              |                  |       |
|      | A         | В                 | C              | D                            | E          | F           | G              | Н           | 1                    | J                 | К        | L                 | M                           | N           | 0        | Р                | Q          | R                | S      | Т           | U        | V                  | W                            |                  | X     |
| 1    | itle : H  | ong Kong          | SAR Annu       | ual CYr 201                  | 15 Defaul  | t litle     | F ( 114        |             |                      |                   |          |                   |                             |             |          |                  |            |                  |        |             |          |                    |                              |                  |       |
| 2 1  | ersion :  | Emfac-H           | K V2.1 (I a    | nd M) V2.                    | 1.1 12040  | 03 1&M Pr:  | Emfac-HK       | HK2.1.1 R   | &M Case              |                   |          |                   |                             |             |          |                  |            |                  |        |             |          |                    |                              |                  |       |
| 3 1  | un Date   | : 2012/04         | 4/10 10:43     | s:09                         | o rongo    | 1071 to 20  |                | d           |                      |                   |          |                   |                             |             |          |                  |            |                  |        |             |          |                    |                              |                  |       |
| 4 3  | eason :   | Annual            | An moder       | years in u                   | le range . | 1971 10 20  | 15 Selecte     | eu          |                      |                   |          |                   |                             |             |          |                  |            |                  |        |             |          |                    |                              |                  |       |
| 6 4  | rea · ·   | Hong Kon          | a              |                              |            |             |                |             |                      |                   |          |                   |                             |             |          |                  |            |                  |        |             |          |                    |                              |                  |       |
| 7 *  | ******    | ******            | *******        | *******                      | ******     | *******     | ******         | *******     | *******              | *******           | *******  |                   |                             |             |          |                  |            |                  |        |             |          |                    |                              |                  |       |
| 8 Y  | ear:      | 2015              |                | Model                        | Years      | 1971        | to             | 2015        | Inclusive            |                   |          | Annual            |                             |             |          |                  |            |                  |        |             |          |                    |                              |                  |       |
| 9    | Emfac-    | -HK V2.1          | (I and M) I    | Emission F                   | actors: V  | 2.1.1 1204  | 03 I&M Pi      | : Emfac-H   | к нк2.1.1            | I&M Case          |          |                   |                             |             |          |                  |            |                  |        |             |          |                    |                              |                  |       |
| 10   |           |                   |                |                              |            |             |                |             |                      |                   |          |                   |                             |             |          |                  |            |                  |        |             |          |                    |                              |                  |       |
| 11 S | AR Avera  | age               |                |                              |            | Hong        | Kong           |             |                      |                   |          | SAR Avera         | age                         |             |          |                  |            |                  |        |             |          |                    |                              |                  |       |
| 12   |           |                   |                |                              |            |             |                |             |                      |                   |          |                   |                             |             |          |                  |            |                  |        |             |          |                    |                              |                  |       |
| 13   |           |                   |                |                              | Table 1    | : Running   | Exhaust E      | missions (  | grams/km;            | ; grams/id        | le-hour) |                   |                             |             |          |                  |            |                  |        |             |          |                    |                              |                  |       |
| 14   |           |                   |                |                              |            |             |                |             |                      |                   |          |                   |                             |             |          |                  |            |                  |        |             |          |                    |                              |                  |       |
| 15 P | ollutant  | Name: Vo          | olatile Org    | Cpds                         | Tempera    | ature: 25C  | Relative       | Humidity:   | 40%                  |                   |          |                   |                             |             |          |                  |            |                  |        |             |          |                    |                              |                  |       |
| 16   |           |                   |                |                              |            |             |                |             |                      |                   |          |                   |                             |             |          |                  |            |                  |        |             |          |                    |                              |                  |       |
| 17 S | peed      | PC                | PC             | PC                           | PC         | PC          | TAXI           | TAXI        | TAXI                 | TAXI              | TAXI     | LGV3              | LGV3                        | LGV3        | LGV3     | LGV3             | LGV4       | LGV4             | LGV4   | LGV4        | LGV4     | LGV6               | LGV6                         | LGV              | 6 L   |
| 18 k | m/hr      | NCAT              | CAT            | DSL                          | LPG        | ALL         | NCAT           | CAT         | DSL                  | LPG               | ALL      | NCAT              | CAT                         | DSL         | LPG      | ALL              | NCAT       | CAT              | DSL    | LPG         | ALL      | NCAT               | CAT                          | DSL              | L     |
| 19   | 10        | 5 7052            | 0.4452         | 0.200                        |            | 0 0 4 4 0 5 |                |             | 4 4 45 7             | 0.202             | 0 2022   | 46 6007           | 4 4 3 5 3                   | 0.4546      |          | 0 0 0007         | 0.2446     | 0.677            | 0.4422 |             | 0.4267   |                    | _                            | 0 1              | 0452  |
| 20   | 10        | 5.7953            | 0.1153         | 0.288                        |            | 0 0.1195    |                |             | 1.1457               | 0.282             | 0.2822   | 10.6227           | 4.1253                      | 0.1616      |          | 0 0.9027         | 9.3446     | 0.6//            | 0.1122 |             | 0.1267   |                    |                              | 0 1.             | .9453 |
| 21   | 20        | 3.8593            | 0.0706         | 0.2154                       |            | 0 0.0750    |                | , U         | 0.6526               | 0.1505            | 0.0024   | 0.0705            | 1 /225                      | 0.1208      |          | 0 0.3580         | 5.0002     | 0.31/9           | 0.0839 |             | 0.0902   |                    | n<br>n                       | 0 0.             | 2116  |
| 22   | 30        | 2.7542            | 0.0466         | 0.1000                       |            | 0 0.0488    | (<br>(         | , U         | 0.0020               | 0.0932            | 0.0934   | 6.4689            | 1 31/17                     | 0.0935      |          | 0 0.4174         | 3.6206     | 0.2301           | 0.0649 | (<br>(      | 0.0094   |                    | n                            | 0 0              | 2579  |
| 23   | 50        | 1.7311            | 0.0252         | 0.1104                       |            | 0 0.0266    | (              | , 0<br>) 0  | 0.439                | 0.0453            | 0.0455   | 4.6321            | 1,186                       | 0.0619      |          | 0 0.27           | 2.5853     | 0.1886           | 0.043  | 0           | 0.0467   |                    | 0                            | 0 0              | 1979  |

#### **Editing Fundamental Data**

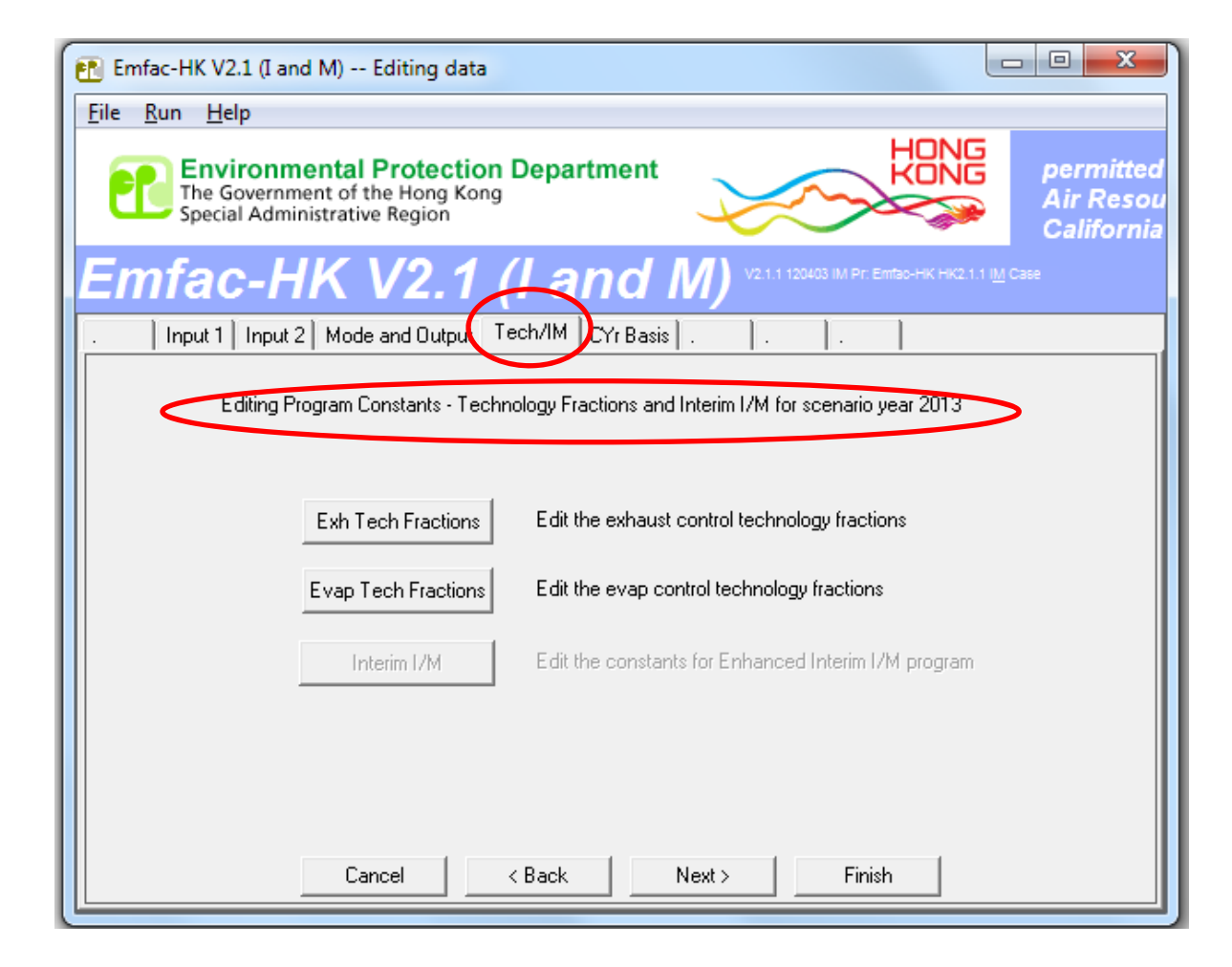

#### Editing Exhaust Technology Fractions

| Exhaust Technology Fractions                               |
|------------------------------------------------------------|
| Edit Exhaust Technology Fractions by 01: Private Cars (PC) |
| Vehicle Class                                              |
| Model Year 1995                                            |
| EXHAUST Technology Groups Total: 100.0000% OK              |
| # of Tech Groups 5                                         |
| Group % Model years, vehicle classes, standards            |
|                                                            |
| 61.3433 PC Euro I petrol                                   |
| 171 0.4328 pre-Euro PC dsl with traps                      |
| 172 0.194 pre-Euro PC dsl with DOC                         |
| 173 2.3433 Euro I PC diesel                                |
|                                                            |
|                                                            |
|                                                            |
|                                                            |
|                                                            |
| Beturn Communities to other years and                      |
| Apply Cancel Done Apply to Others                          |
|                                                            |

# Editing Exhaust Technology Fractions (cont.)

**Before Edit** 

#### "During" Edit

| Exhaust Technology Fractions                                                                                                    | Exhaust Technology Fractions                                                                                                    |
|----------------------------------------------------------------------------------------------------|----------------------------------------------------------------------------------------------------|
| Edit Exhaust Technology Fractions by       Uii: Light Goods Vehicles (3:5:5:5t) (LGV6)         Vehicle Class         Model Year       2010         EXHAUST Technology Groups Total: 100.0000% DK         # of Tech Groups       1         Group       %         Model years, vehicle classes, standards         132       100.0         Euro IV LGV 3.5:5.5t dsl         1       1         1       1         1       1         1       1         1       1         1       1         1       1         1       1         1       1         1       1         1       1         1       1         1       1         1       1         1       1         1       1         1       1         1       1         1       1         1       1         1       1         1       1         1       1         1       1         1       1         1       1         < | Edit Exhaust Technology Fractions by       06: Light Goods Vehicles (3.5-5.5t) (LGV6)         Vehicle Class         Model Year         Model Year         EXHAUST Technology Groups Total: 60.0000% NOT EQUAL TO         # of Tech Groups         2         Group         %         Model years, vehicle classes, standards         132         60.0         Euro IV LGV 3.5-5.5t dsl         133         1         1         1         1         1         1         1         1         1         1         1         1         1         1         1         1         1         1         1         1         1         1         1         1         1         1         1         1         1         1          1          1          1 |

Introducing another Exhaust TG. Note warning is displayed that total percentage is not 100%, yet. New percentage entered will be 40%.

# Editing Evap Technology Fractions

| Evap Technology Fractions                               |
|---------------------------------------------------------|
| Edit Evap Technology Fractions by 01: Private Cars (PC) |
| Vehicle Class                                           |
| Model Year 2013                                         |
| EVAP Technology Groups Total: 100.0000% OK              |
| # of Tech Groups 1                                      |
| Group % Model years, vehicle classes, standards         |
| 14 100.0 PC Euro III+, 1-day Diurnal                    |
|                                                         |
|                                                         |
|                                                         |
|                                                         |
|                                                         |
|                                                         |
|                                                         |
|                                                         |
|                                                         |
|                                                         |
| Return Copy values to other years and                   |
| Apply Cancel Done Apply to Others                       |
|                                                         |

# Changing Activity Data

- edit fundamental activity data such as population, accrual rates, trips and vehicle kilometers traveled.
- dialogs are sequenced noting the interdependencies among the data

#### **Population and Accrual Edits**

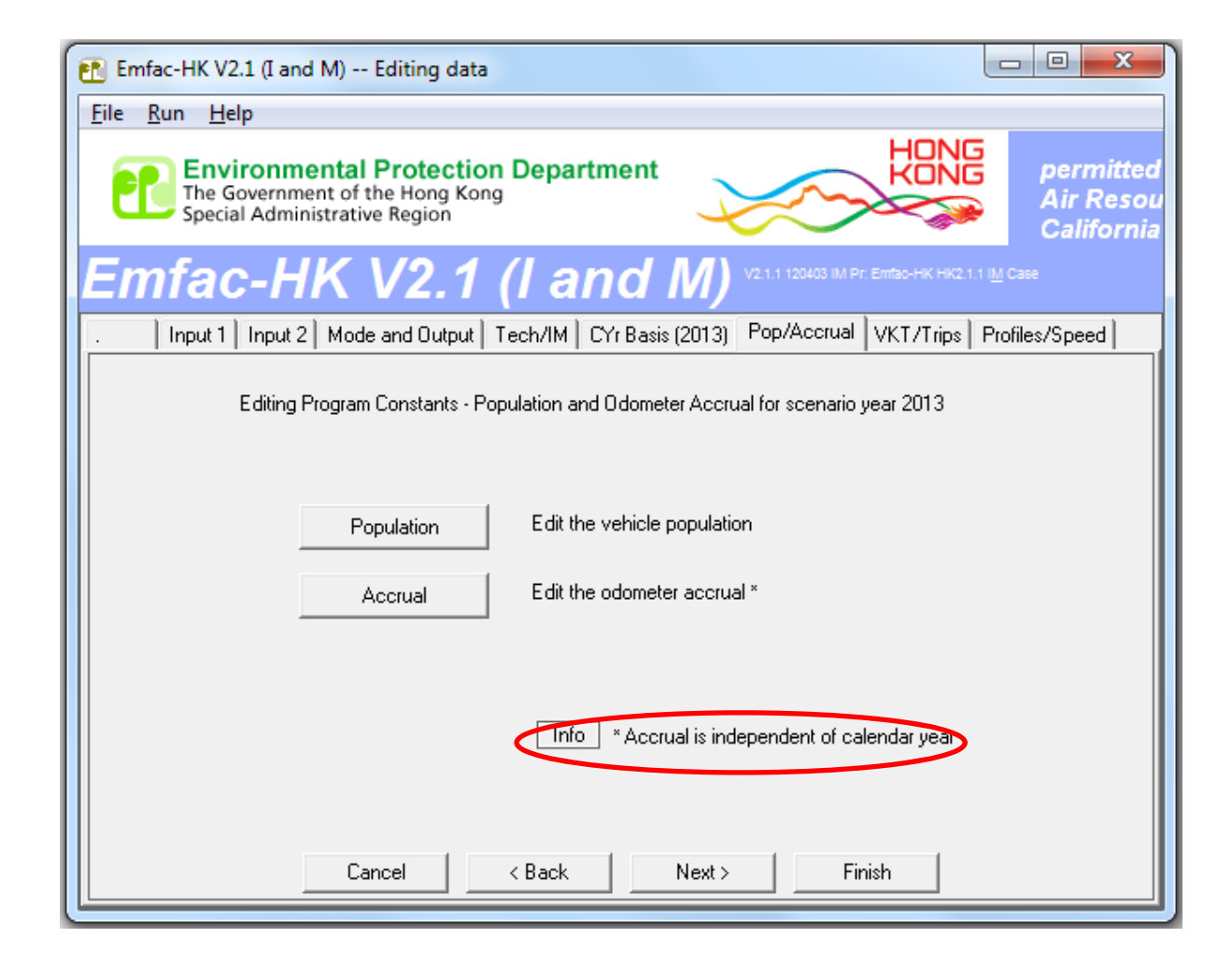

#### Info on Accrual Rates

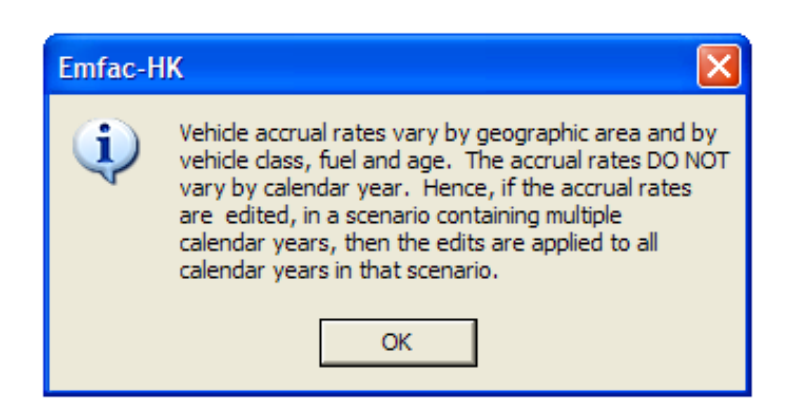

## **Editing Total Population**

| otal Populatio | n for area            |                     | Copy with H              | leadings          | Paste Data Only |
|----------------|-----------------------|---------------------|--------------------------|-------------------|-----------------|
|                | Hong Kong SAR         |                     |                          |                   |                 |
| diting Mode    |                       | Editing             | Population (registered v | ehicles with adju | stments)        |
| Total Popula   | tion By Vehicle Class | By Vehicle and Fuel | By Vehicle/Fuel/Age      |                   |                 |
|                |                       |                     |                          |                   |                 |
|                |                       |                     |                          |                   |                 |
|                |                       |                     |                          |                   |                 |
|                |                       |                     |                          |                   |                 |
|                |                       |                     |                          |                   |                 |
|                | Revise                | d Total Population  | 638643                   | 3.                |                 |
|                |                       |                     |                          |                   |                 |
|                | Previou               | s Total Population  | 63864                    | 3.                |                 |
|                |                       |                     |                          |                   |                 |
|                |                       |                     |                          |                   |                 |
|                |                       |                     |                          |                   |                 |
|                |                       |                     |                          |                   |                 |
|                |                       |                     |                          |                   |                 |
|                |                       |                     |                          |                   |                 |
|                |                       |                     |                          |                   |                 |
|                |                       |                     |                          |                   |                 |
|                |                       |                     |                          |                   |                 |

# Editing Population by Vehicle Class and Fuel Type

| Hong Kong SAR         Editing Population (registered vehicles with adjustments)           Total Population         By Vehicle Class         By Vehicle and Fuel         By Vehicle/Fuel/Age           01 - Private Cars (PC)         1         2         3           02 - (Placeholder (P1)>         2         0.0         0.0           03 - Taxi         3         0.0         3.5         1823           04 - Light Goods Vehicles 2.5-3.5t         3         0.0         3.5         1823           05 - Lt Goods Vehicles 2.5-3.5t         6         0.0         25811.2         7           07 - Heavy Goods Vehicles > 3.5t         5         1172.2         42313.4         6           08 - Heavy Goods Vehicles > 15t         8         0.0         30523.0         9           9         0.0         0.0         11         0.0         110           10 - CHaceholder (P2)>         10         0.0         0.0         111         0.0         112         2163.6         299.4         13         11.4         1067.7         90           12 - Private Light Bus > 35t         16         0.0         2305.0         16         0.0         2344.0         17         0.0         381.0         18         0.0         2344.0                                                                                                    | e Data Only | Paste Data | Headings             | Copy with            |          |                         | otal Population for area                     |
|----------------------------------------------------------------------------------------------------|-------------|------------|----------------------|----------------------|----------|-------------------------|----------------------------------------------|
| Editing Mode         Editing Population (registered vehicles with adjustments)           Total Population         By Vehicle Class         By Vehicle and Fuel         By Vehicle/Fuel/Age           01 - Private Cars (PC)         1         2         3           02 - <placeholder (p1)="">         0         0         0           03 - Taxi         0.0         3.5         1823           04 - Light Goods Vehicles 2.5-3.5t         0         3         0.0         3.5           05 - Lt Goods Vehicles 2.5-3.5t         6         0.0         25811.2         0           07 - Heavy Goods Vehicles &gt;15t         6         0.0         25811.2         0           09 - <placeholder (p2)="">         9         0.0         0.0         1           09 - <placeholder (p3)="">         1         0.0         182.5         31           12 - Private Light Bus &gt; 3.5t         12         2163.6         299.4         13         11.4         1067.7         94           14 - Non-franchised Bus (SD)         15         0.0         2305.0         16         0.0         2344.0         17         0.0         344.0         17         0.0         344.0         17         0.0         344.0         18         0.0         5349.0         19<td></td><td></td><td></td><td></td><td></td><td></td><td>Hong Kong SAR</td></placeholder></placeholder></placeholder>                                                                                                    |             |            |                      |                      |          |                         | Hong Kong SAR                                |
| Total Population         By Vehicle Class         By Vehicle and Fuel         By Vehicle/Fuel/Age           01 - Private Cars (PC)         1         2         3           02 - (Placeholder (P1)>         3         0.0         0.0           03 - Taxi         0.0         0.0         3           04 - Light Goods Vehicles 2.5:3.5t         0.0         0.0         3.5         1.82:           04 - Light Goods Vehicles 2.5:3.5t         0.0         2         0.0         0.0           05 - Lt Goods Vehicles 2.5:3.5t         6         0.0         2.8311.2         0.0           07 - Heavy Goods Vehicles >3.5t         7         0.0         10766.9         8           08 - Heavy Goods Vehicles >15t         9         0.0         0.0         1           19 - Vivate Light Bus <3.5t                                                                                                    |             | ments)     | vehicles with adjust | pulation (registered | diting F | E                       | Editing Mode                                 |
| Fuel (1=Petrol/2=Dissel/3=LPG)         Image: State of the section of the section of the |             |            | 1                    | y Vehicle/Fuel/Age   | Fuel     | e and                   | Total Population By Vehicle Class By Vehicle |
| 1       2       3         01 - Private Cars (PC)       1       443125.6       1448.9         02 - ⟨Placeholder (P1)>       2       0.0       0.0         03 - Taxi       3       0.0       3.5       182:         04 - Light Goods Vehicles <=2.5t                                                                                                    |             | LPG)       | etrol/2=Diesel/3=    | Fuel (1=Pe           |          | $\overline{\mathbf{N}}$ |                                              |
| 01 - Private Cars (PC)       1       443125.6       1448.9         02 - ⟨Placeholder (P1)>       2       0.0       0.0         03 - Taxi       3       0.0       3.5       182:         04 - Light Goods Vehicles <=2.5t                                                                                                    |             | 3          | 2                    | 1                    |          |                         |                                              |
| 02 - <placeholder (p1)="">       2       0.0       0.0         03 - Taxi       3       0.0       3.5       182:         04 - Light Goods Vehicles &lt;= 0.5t</placeholder>                                                                                                    | 0.0         | 0.0        | 1448.9               | 443125.6             | 1        |                         | 01 - Private Cars (PC)                       |
| 03 - Taxi       3       0.0       3.5       182:         04 - Light Goods Vehicles <= 0.5t                                                                                                    | 0.0         | 0.0        | 0.0                  | 0.0                  | 2        |                         | 02 - <placeholder (p1)=""></placeholder>     |
| 04 - Light Goods Vehicles<=2.5t                                                                                                    | 9.5         | 18239.5    | 3.5                  | 0.0                  | 3        |                         | 03 - Taxi                                    |
| 05 - Lt Goods Vehicles 2.5-3.5t       5       1172.2       42313.4         06 - Light Goods Vehicles>3.5t       6       0.0       25811.2         07 - Heavy Goods Vehicles>3.5t       7       0.0       10766.9         08 - Heavy Goods Vehicles>15t       9       0.0       30523.0         09 - <placeholder (p2)="">       9       0.0       0.0         10 - <placeholder (p3)="">       10       0.0       0.0         11 - Public Light Busses       11       0.0       112.5       314         12 - Private Light Bus &lt;=3.5t</placeholder></placeholder>                                                                                                    | 0.0         | 0.0        | 978.6                | 161.7                | 4        |                         | 04 - Light Goods Vehicles<=2.5t              |
| 06 - Light Goods Vehicles>3.5t       6       0.0       25811.2         07 - Heavy Goods Vehicles>15t       7       0.0       10766.9         08 - Heavy Goods Vehicles>15t       9       0.0       30523.0         09 - (Placeholder (P2)>       9       0.0       0.0         10 - (Placeholder (P3)>       10       0.0       0.0         11 - Public Light Buses       11       0.0       112.5       314         12 - Private Light Bus <=3.5t                                                                                                    | 0.0         | 0.0        | 42313.4              | 1172.2               | 5        |                         | 05 - Lt Goods Vehicles 2.5-3.5t              |
| 07 · Heavy Goods Vehicles <15t                                                                                                    | 0.0         | 0.0        | 25811.2              | 0.0                  | 6        |                         | 06 - Light Goods Vehicles>3.5t               |
| 08 - Heavy Goods Vehicles >15t       8       0.0       30523.0         09 - <placeholder (p2)="">       9       0.0       0.0         10 - <placeholder (p3)="">       10       0.0       0.0         11 - Public Light Buses       11       0.0       1182.5       310         12 - Private Light Bus &lt;=3.5t</placeholder></placeholder>                                                                                                    | 0.0         | 0.0        | 10766.9              | 0.0                  | 7        |                         | 07 - Heavy Goods Vehicles<=15t               |
| 09 - <placeholder (p2)="">       9       0.0       0.0         10 - <placeholder (p3)="">       10       0.0       0.0         11 - Public Light Buses       11       0.0       1182.5       310         12 - Private Light Bus &lt;=3.5t</placeholder></placeholder>                                                                                                    | 0.0         | 0.0        | 30523.0              | 0.0                  | 8        |                         | 08 - Heavy Goods Vehicles >15t               |
| 10 - <placeholder (p3)="">       10       0.0       0.0         11 - Public Light Buses       11       0.0       1182.5       310         12 - Private Light Bus &lt;=3.5t</placeholder>                                                                                                    | 0.0         | 0.0        | 0.0                  | 0.0                  | 9        | s                       | 09 - <placeholder (p2)=""></placeholder>     |
| 11 - Public Light Buses       11       0.0       1182.5       311         12 - Private Light Bus <=3.5t                                                                                                    | 0.0         | 0.0        | 0.0                  | 0.0                  | 10       | Clas                    | 10 - <placeholder (p3)=""></placeholder>     |
| 12 - Private Light Bus <=3.5t                                                                                                    | 5.5         | 3165.5     | 1182.5               | 0.0                  | 11       | le                      | 11 - Public Light Buses                      |
| 13 - Private Light Bus >3.5t       ▶       13       11.4       1067.7       94         14 - Non-franchised Bus <= 6.4t                                                                                                    | 0.0         | 0.0        | 299.4                | 2163.6               | 12       | hic                     | 12 - Private Light Bus <=3.5t                |
| 14 · Non-franchised Bus<=6.4t                                                                                                    | 51.9        | 961.9      | 1067.7               | 11.4                 | 13       | Ve                      | 13 - Private Light Bus >3.5t                 |
| 15 - Non-franchised Bus 6.4-15t         15         0.0         2305.0           16 - Non-franchised Bus >15t         16         0.0         2344.0           17 - Franchised Bus (SD)         17         0.0         381.0           18 - Franchised Bus (DD)         18         0.0         5349.0           19 - Motorcycles (MC)         19         41652.9         0.0           20 - CPlaceholder (P4)>         20         0.0         0.0                                                                                                    | 0.0         | 0.0        | 3215.0               | 0.0                  | 14       |                         | 14 - Non-franchised Bus<=6.4t                |
| 16 · Non-franchised Bus >15t       16       0.0       2344.0         17 · Franchised Bus (SD)       17       0.0       381.0         18 · Franchised Bus (DD)       18       0.0       5349.0         19 · Motorcycles (MC)       19       41652.9       0.0         20 ·        0.0       0.0       21       0.0                                                                                                    | 0.0         | 0.0        | 2305.0               | 0.0                  | 15       |                         | 15 - Non-franchised Bus 6.4-15t              |
| 17 - Franchised Bus (SD)       17       0.0       381.0         18 - Franchised Bus (DD)       18       0.0       5349.0         19 - Motorcycles (MC)       19       41652.9       0.0         20 - <placeholder (p4)="">       20       0.0       0.0         21 - <placeholder (p5)="">       21       0.0       0.0</placeholder></placeholder>                                                                                                    | 0.0         | 0.0        | 2344.0               | 0.0                  | 16       |                         | 16 - Non-franchised Bus >15t                 |
| 18 · Franchised Bus (DD)         18         0.0         5349.0           19 · Motorcycles (MC)         19         41652.9         0.0           20 · <placeholder (p4)="">         20         0.0         0.0           21 · <placeholder (p5)="">         21         0.0         0.0</placeholder></placeholder>                                                                                                    | 0.0         | 0.0        | 381.0                | 0.0                  | 17       |                         | 17 - Franchised Bus (SD)                     |
| 19 - Motorcycles (MC)         19         41652.9         0.0           20 - <placeholder (p4)="">         20         0.0         0.0           21 - <placeholder (p5)="">         21         0.0         0.0</placeholder></placeholder>                                                                                                    | 0.0         | 0.0        | 5349.0               | 0.0                  | 18       |                         | 18 - Franchised Bus (DD)                     |
| 20 < <placeholder (p4)="">         20         0.0         0.0           21 &lt; <placeholder (p5)="">         21         0.0         0.0</placeholder></placeholder>                                                                                                    | 0.0         | 0.0        | 0.0                  | 41652.9              | 19       |                         | 19 - Motorcycles (MC)                        |
| 21 · <placeholder (p5)=""> 21 0.0 0.0</placeholder>                                                                                                    | 0.0         | 0.0        | 0.0                  | 0.0                  | 20       |                         | 20 - <placeholder (p4)=""></placeholder>     |
|                                                                                                    | 0.0         | 0.0        | 0.0                  | 0.0                  | 21       |                         | 21 - <placeholder (p5)=""></placeholder>     |
|                                                                                                    |             |            |                      |                      |          |                         |                                              |
|                                                                                                    |             |            |                      |                      |          |                         |                                              |
|                                                                                                    |             |            | - 1                  | 1                    |          | _                       |                                              |

# **Editing Trip and VKT Profiles**

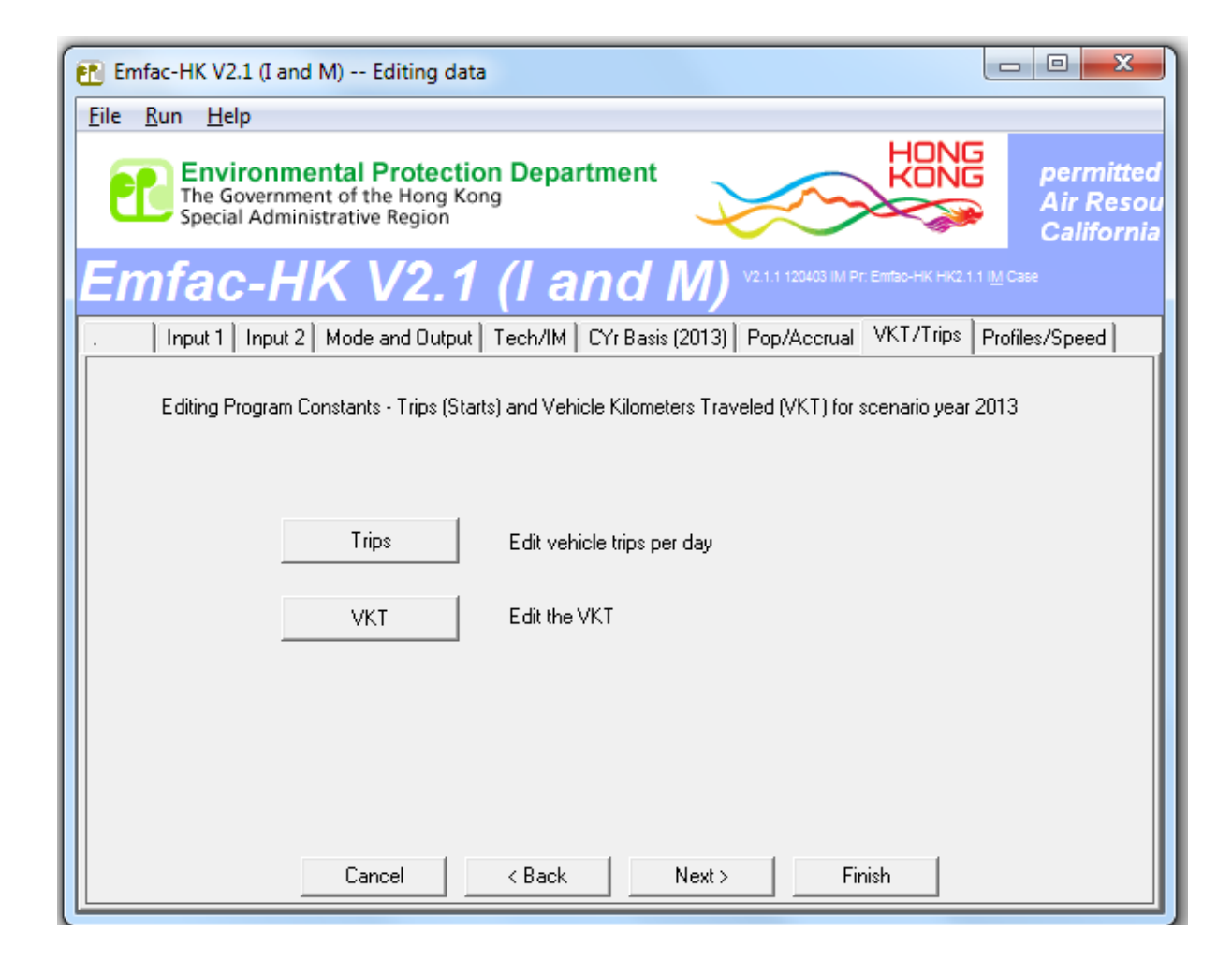

# **Editing Total VKT**

| Total VKT for | area             | Copy with Headings Paste Data Only            |
|---------------|------------------|-----------------------------------------------|
|               | Hong Kong SAR    | ]                                             |
| Editing Mode  |                  | Editing VKT (vehicle km traveled per weekday) |
| Total VKT     | By Vehicle Class | By Vehicle and Fuel By Vehicle/Fuel/Hour      |
|               |                  |                                               |
|               |                  |                                               |
|               |                  |                                               |
|               |                  |                                               |
|               |                  |                                               |
|               |                  | Revised Total VKT 33671656                    |
|               |                  |                                               |
|               |                  | Previous Total VKT   336/1656.                |
|               |                  |                                               |
|               |                  |                                               |
|               |                  |                                               |
|               |                  |                                               |
|               |                  |                                               |
|               |                  |                                               |
|               |                  |                                               |
|               |                  |                                               |
|               |                  |                                               |

# **Editing Profiles/Speed**

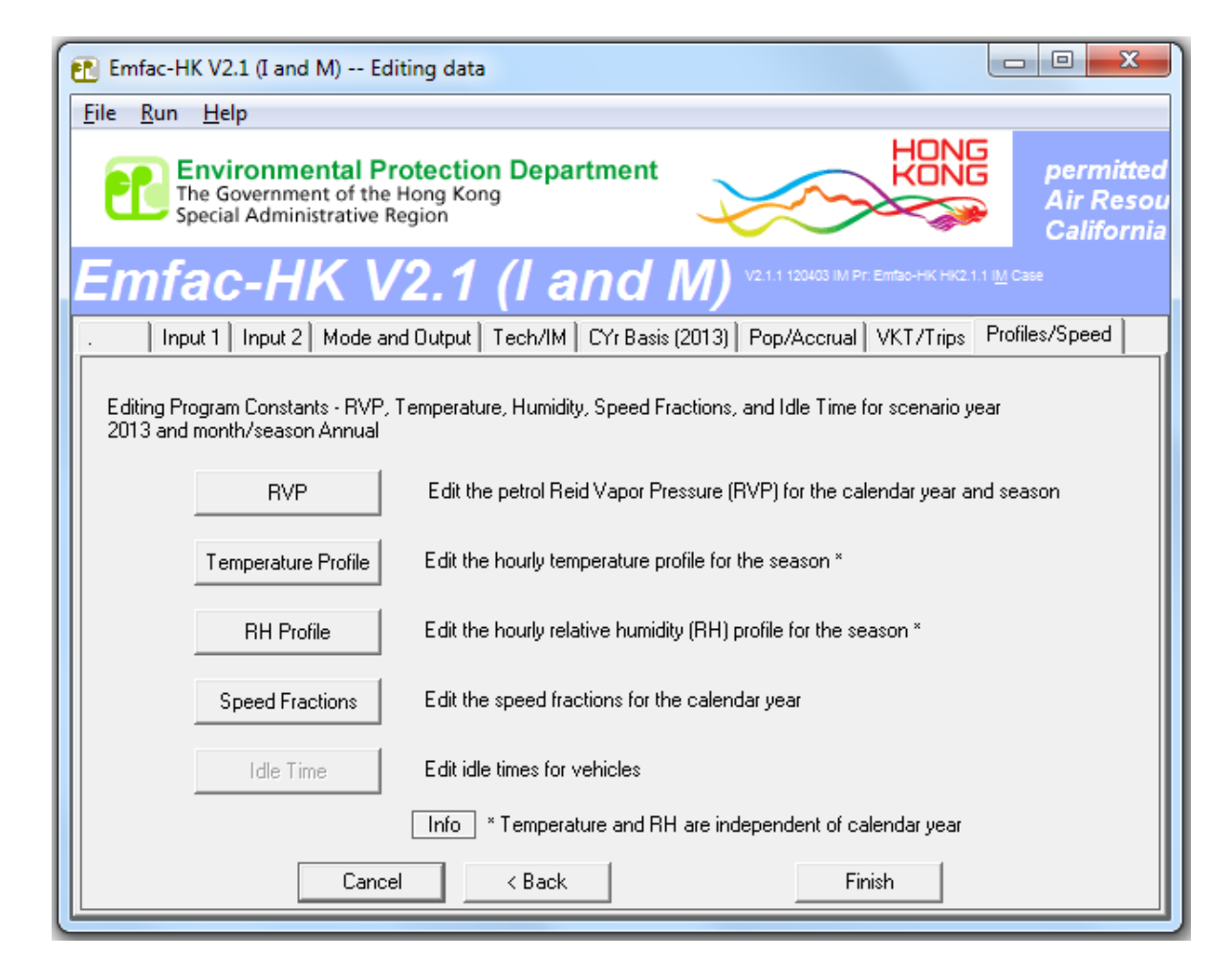

# **Editing Speed Profiles**

| Speed                                               | d Fracti | ons by Scen | ario Year an | d Vehicle Cl | ass        |                 |             |             |            |      |
|-----------------------------------------------------|----------|-------------|--------------|--------------|------------|-----------------|-------------|-------------|------------|------|
| Area:                                               | Hong K   | Kong SAR    |              |              | Scena      | ario Year: 2013 | Lopy with I | Headings    | Paste Data | Unly |
| H                                                   | ong Ko   | ng SAR      |              |              |            |                 |             |             |            |      |
| VKT-                                                | Weighte  | ed Average  | Basis: 1.6 K | PH 8 KPH     | 16 KPH     | Vehicle Class   | 01: Private | e Cars (PC) |            | -    |
|                                                     |          |             |              |              | Hour (1 to | 24)             |             |             |            |      |
|                                                     |          | 1           | 2            | 3            | 4          | 5               | 6           | 7           | 8          |      |
|                                                     | 1        | 0.0000      | 0.0000       | 0.0000       | 0.0000     | 0.0000          | 0.0000      | 0.0000      | 0.0000     | =    |
|                                                     | 2        | 0.0000      | 0.0000       | 0.0000       | 0.0000     | 0.0000          | 0.0000      | 0.0000      | 0.0000     |      |
|                                                     | 3        | 0.0000      | 0.0000       | 0.0000       | 0.0000     | 0.0000          | 0.0000      | 0.0000      | 0.0000     |      |
|                                                     | 4        | 0.0541      | 0.0541       | 0.0541       | 0.0541     | 0.0541          | 0.0541      | 0.0541      | 0.0589     |      |
|                                                     | 5        | 0.0980      | 0.0980       | 0.0980       | 0.0980     | 0.0980          | 0.0980      | 0.0980      | 0.1053     |      |
| 18)                                                 | 6        | 0.0000      | 0.0000       | 0.0000       | 0.0000     | 0.0000          | 0.0000      | 0.0000      | 0.0000     |      |
| Ë                                                   | 7        | 0.1993      | 0.1993       | 0.1993       | 0.1993     | 0.1993          | 0.1993      | 0.1993      | 0.2072     |      |
| ſ                                                   | в        | 0.0603      | 0.0603       | 0.0603       | 0.0603     | 0.0603          | 0.0603      | 0.0603      | 0.0748     |      |
| 2                                                   | 9        | 0.2731      | 0.2731       | 0.2731       | 0.2731     | 0.2731          | 0.2731      | 0.2731      | 0.2670     |      |
| Ĕ,                                                  | 10       | 0.1817      | 0.1817       | 0.1817       | 0.1817     | 0.1817          | 0.1817      | 0.1817      | 0.1692     |      |
| Ĩ                                                   | 11       | 0.0000      | 0.0000       | 0.0000       | 0.0000     | 0.0000          | 0.0000      | 0.0000      | 0.0000     |      |
| Bi                                                  | 12       | 0.0000      | 0.0000       | 0.0000       | 0.0000     | 0.0000          | 0.0000      | 0.0000      | 0.0000     |      |
| bee                                                 | 13       | 0.1203      | 0.1203       | 0.1203       | 0.1203     | 0.1203          | 0.1203      | 0.1203      | 0.1026     |      |
| S                                                   | 14       | 0.0132      | 0.0132       | 0.0132       | 0.0132     | 0.0132          | 0.0132      | 0.0132      | 0.0150     |      |
|                                                     | 15       | 0.0000      | 0.0000       | 0.0000       | 0.0000     | 0.0000          | 0.0000      | 0.0000      | 0.0000     |      |
|                                                     | 16       | 0.0000      | 0.0000       | 0.0000       | 0.0000     | 0.0000          | 0.0000      | 0.0000      | 0.0000     |      |
|                                                     | 17       | 0.0000      | 0.0000       | 0.0000       | 0.0000     | 0.0000          | 0.0000      | 0.0000      | 0.0000     |      |
|                                                     | 18       | 0.0000      | 0.0000       | 0.0000       | 0.0000     | 0.0000          | 0.0000      | 0.0000      | 0.0000     | -    |
| •                                                   |          |             |              |              |            |                 |             |             | Þ          |      |
| Total 100.00 % OK Apply Cancel Done Apply to Others |          |             |              |              |            |                 |             |             |            |      |

#### Info Message for 'Profiles' Option for Temperatures and Relative Humidity

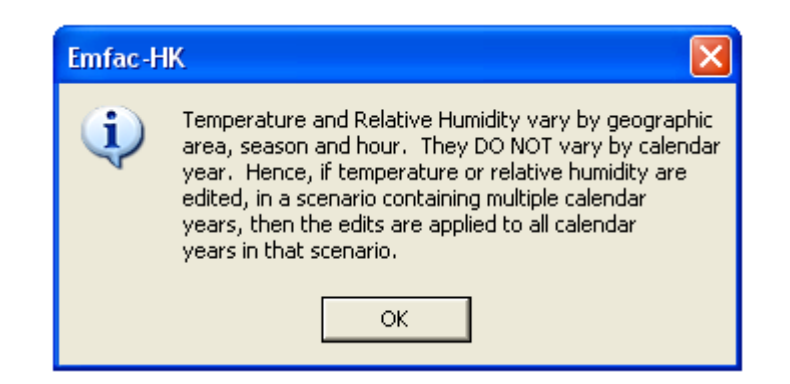

# **Editing Temperature Profile**

| Diurnal Temperature Profile                                                                                                    |
|----------------------------------------------------------------------------------------------------|
| Area: Hong Kong SAR<br>Month: Annual<br>VKT-Weighted Average of 1 Sub-areas                                                                                                    |
| Hong Kong SAR                                                                                                    |
| Copy with Headings Paste Data Only Temperatures (C)                                                                                                    |
| Hour                                                                                                    |
| 0000         0100         0200         0300         0400         0500         0600         0700         0800         0900         1000         1100           21.8         21.7         21.6         21.4         21.3         21.2         21.1         21.2         21.9         22.8         23.5         24.2 |
| 1200         1300         1400         1500         1600         1700         1800         1900         2000         2100         2200         2300           24.6         24.9         25.0         24.9         24.6         24.0         23.3         22.8         22.5         22.3         22.1         22.0 |
| Modify Values for Range of Hours to Constant Value for Range                                                                                                    |
| Apply Cancel Done                                                                                                    |

#### Final Run or Progress Screen

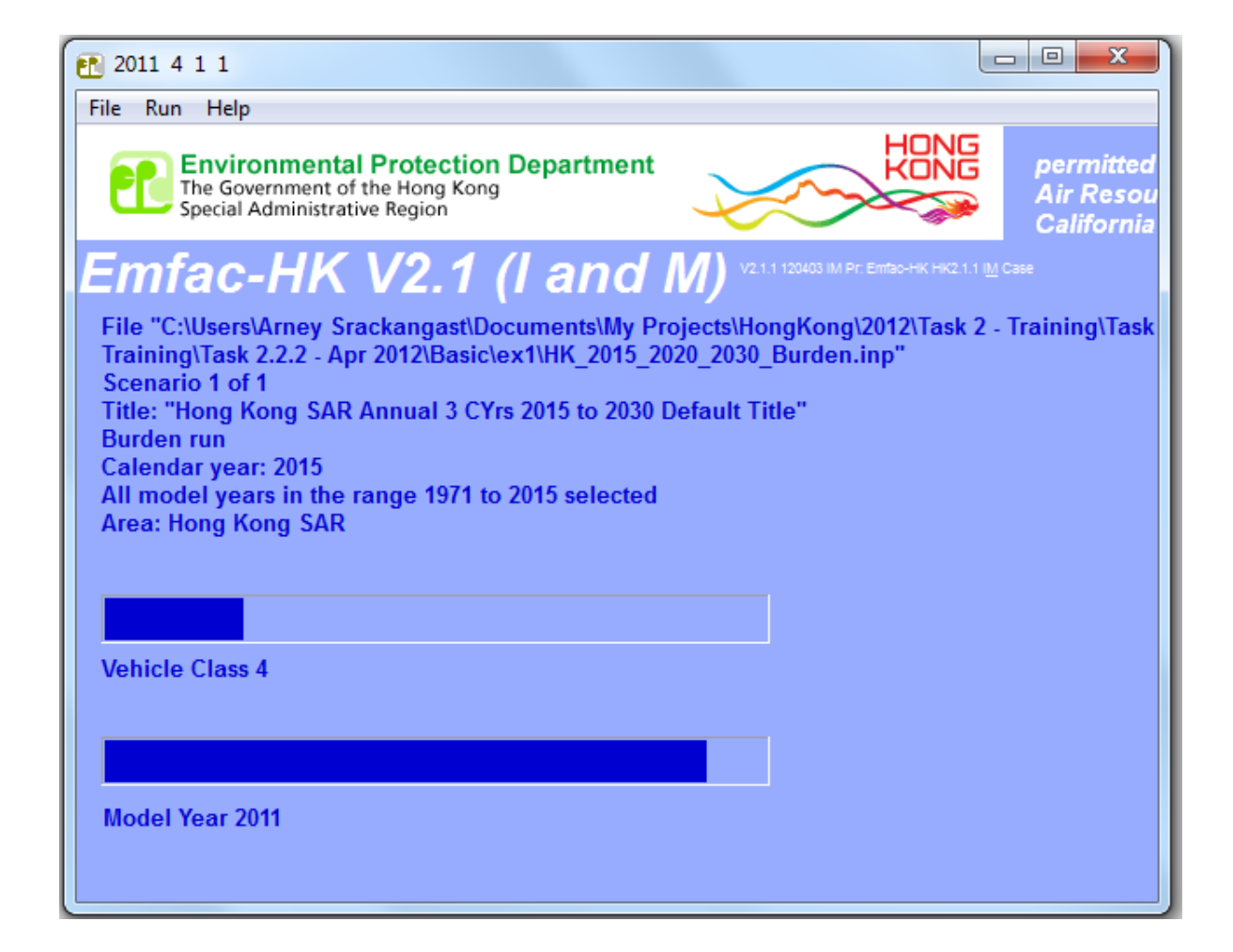

# EMFAC-HK Version 2.1 Example Input File

| HK_2015_2020_2030_Burden.inp - Notepad                                                                                                    |      |
|----------------------------------------------------------------------------------------------------|------|
| File Edit Format View Help                                                                                                    |      |
| <pre>EmfacHK21-Header<br/>Version 2 1 0 0<br/>Scenario-Count 1<br/>End-Header<br/>Begin-Scenario 1<br/>Title Hong Kong SAR Annual 3 CYrs 2015 to 2030 Default Title<br/>Program-Mode Burden<br/>Area-Method One-County<br/>Area-Type SAR<br/>Area-Number 38 [Hong Kong SAR]<br/>HC-Mode VOC<br/>PM-Mode PM10<br/>CYr 2015 2020 2030<br/>MYr All<br/>Vehicles PC TAXI LGV3 LGV4 LGV6 HGV7 HGV8 PLB PV4 PV5 NFB6 NFB7 NFB8 FBSD FBDD<br/>Season Annual<br/>Burden-Reports CSV_Standard BCD<br/>Burden-Speeds 5<br/>End-Scenario</pre> | MC   |
|                                                                                                    | -    |
|                                                                                                    | - F  |
| Ln 1, C                                                                                                    | ol 1 |